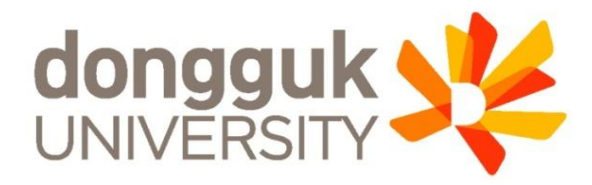

### 2022-1학기 학부 신(편)입생 학생증 발급 안내

# (신한체크카드형)

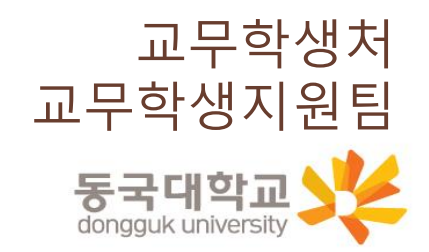

1

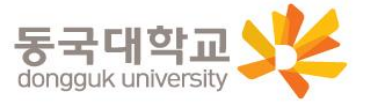

4.신청기간 및 유의사항 5.신한 체크카드형 학생증 신청 6.동국PASS앱 7.분실신고 및 재발급 안내 8.학생증 Q&A

3.학생증 선택 가이드

2.학생증 유형 및 주요 기능

1.신청대상

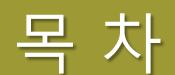

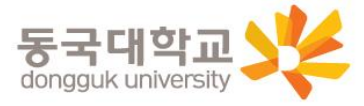

#### ※ 외국인학생, 특수·전문대학원 학생, 미래융합교육원 학점은행제 학생의 경우에는 일반형 학생증만 발급 가능 (체크카드형 학생증 발급불가)

※ **학부(내국인) 및 일반대학원(내국인) 학생과 시간제학과 등록 학생만 개별 신청** 이외 학생은 소속 행정부서 및 학사운영실에서 일괄신청 예정\_소속 행정부서나 학사운영실에 문의 바람

### ※ 2022-1 학기부터 학부(내국인) 일반형 학생증 발급 불가

| 구분              | 학생증 유형                   | 신청방법       |  |
|-----------------|--------------------------|------------|--|
| 학부(내국인)         | 체크카드형(신한,국민) 中 선택 1      | 개별 신청      |  |
| 일반대학원(내국인)      | 일반형, 체크카드형(신한,국민) 中 선택 1 | 개별 신청      |  |
| 학부 및 일반대학원(외국인) | 일반형                      | 행정부서 일괄신청  |  |
| 해외 교류대학         | 일반형                      | 행정부서 일괄신청  |  |
| 특수, 전문대학원       | 일반형                      | 학사운영실 일괄신청 |  |
| 미래융합교육원 학점은행제   | 일반형                      | 행정팀 일괄신청   |  |
| 시간제학과 등록        | 일반형                      | 개별신청       |  |

### 학생 구분별 학생증 유형과 신청 방법

신청대상

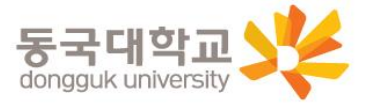

| 기능     | 신한 체크카드형                   | 국민 체크카드형     |
|--------|----------------------------|--------------|
| 도서관 출입 | 0                          | 0            |
| 체크카드   | 0                          | 0            |
| 교통카드   | 티머니(선불) 탑재<br>후불 교통카드 선택가능 | 후불 교통카드 선택가능 |

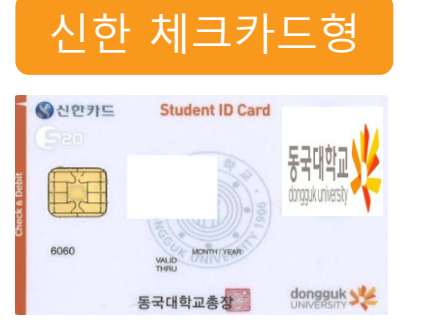

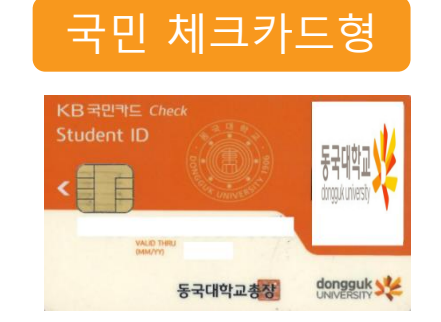

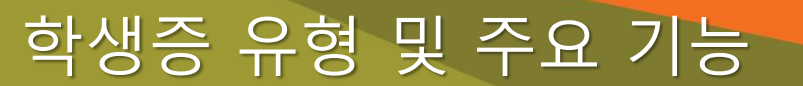

### 학생증 유형 및 주요 기능

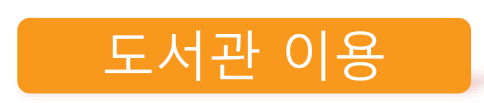

- 도서관 출입
- 도서자료 대출 및 반납
- 열람실 좌석 배정

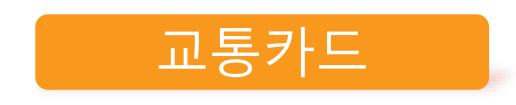

- 선불 교통카드 기능(티머니)
- 후불 교통카드 기능
   ※학생증 유형별 상이

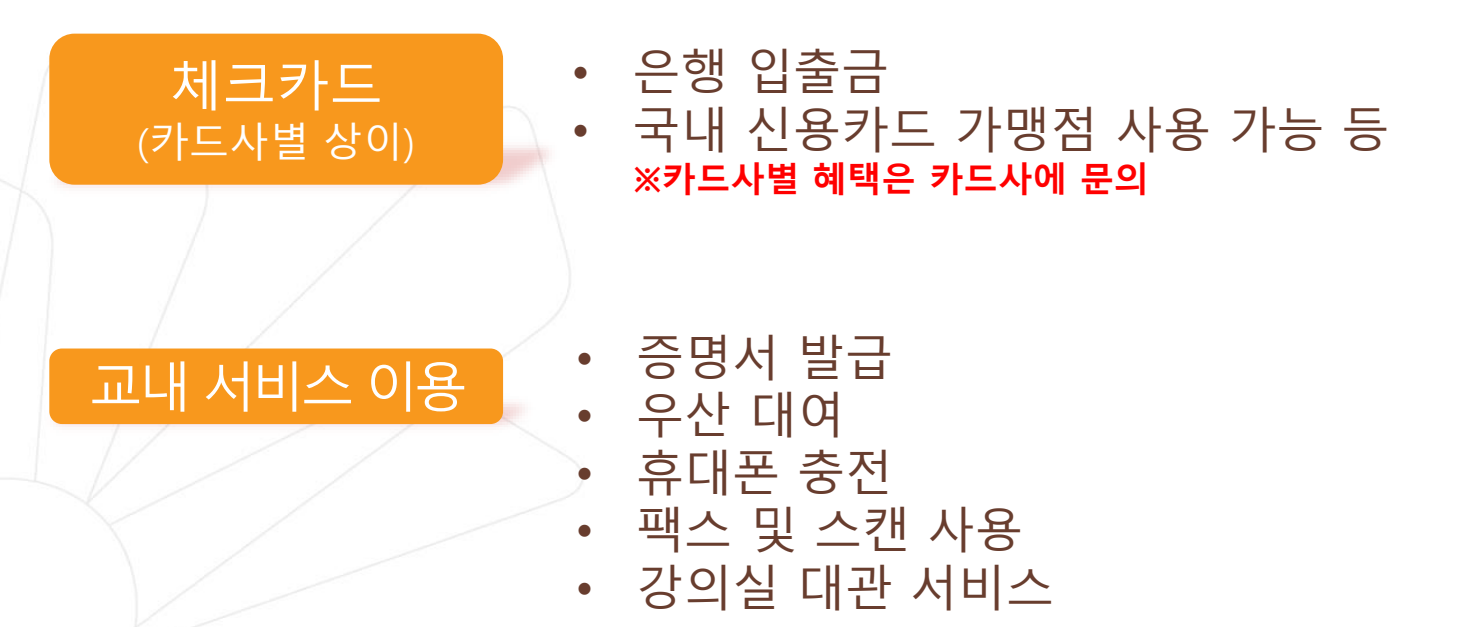

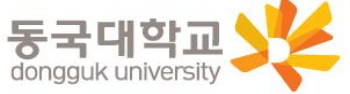

### 학생증 선택 가이드

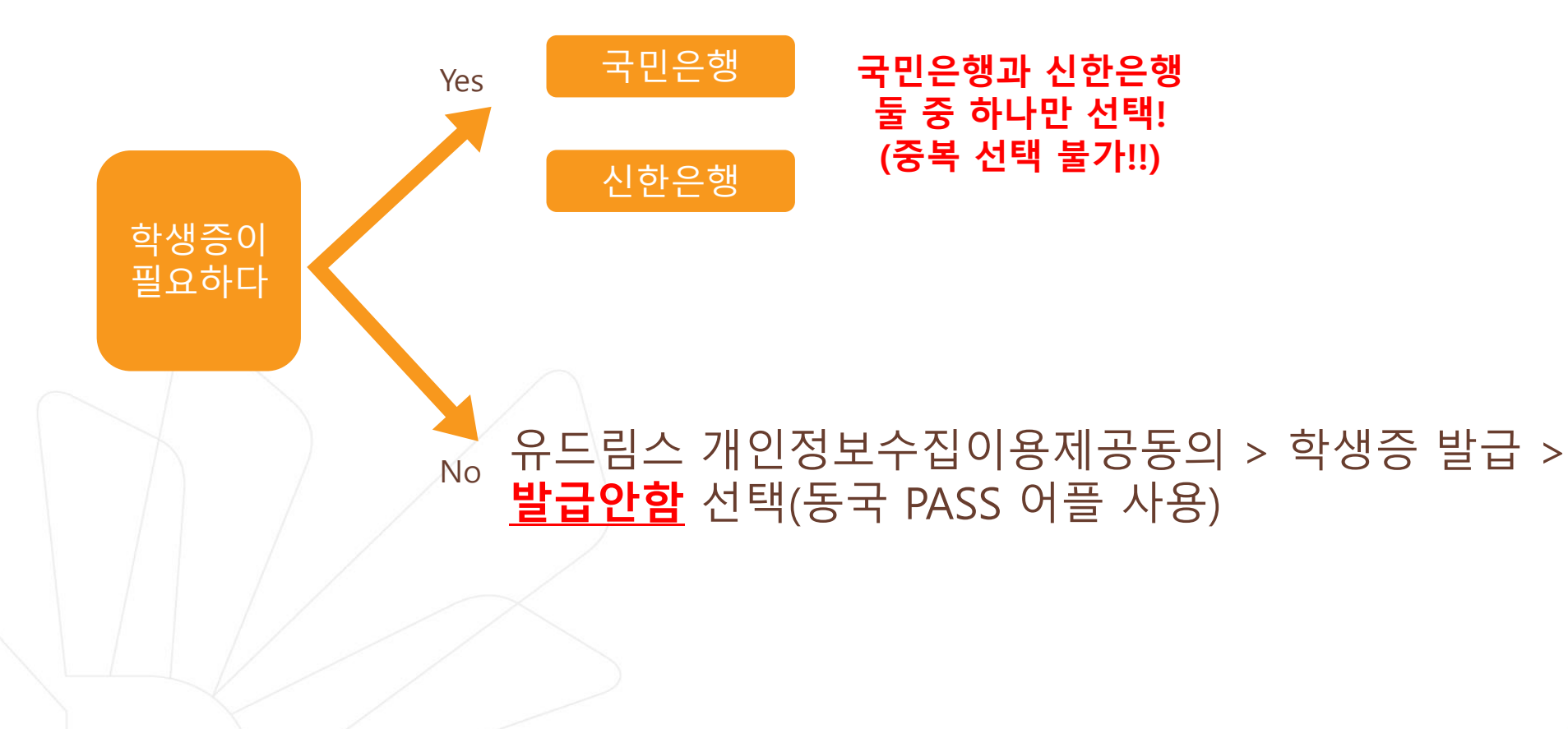

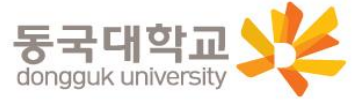

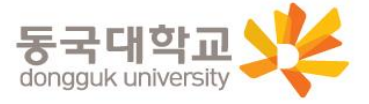

자세한 사항은 은행에 문의 바람 4. 수령처 : <신한 체크카드형> 신한은행 동국대점 <국민 체크카드형> 국민은행 동국대학교(점)

3. 체크카드형(국민, 신한)은 **2022.03.02.(수)** 이후 수령 가능

2. 신청기간 : 2022.02.18.(금) ~ 2022.03.04.(금)

1. 안내 대상 : 2022-1학기 학부 신(편)입생

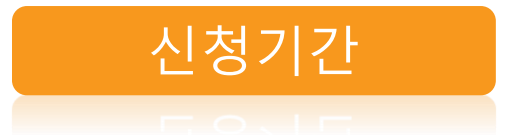

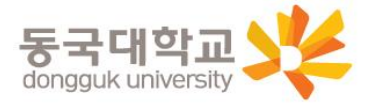

4) 학생증이 불필요한 경우 유드림스 개인정보이용동의에서 '발급안함' 선택 가능

3) 코로나19의 지속된 확산으로 인해 모바일 신청 권장(지점 방문신청 자제)

예시) 국민은행 체크카드 학생증 2월 18일 최초 신청-> 신한은행 체크카드 학생증 2월 23일 재신청 불가

(국민은행<->신한은행신청 선택 번복 불가)

2) 학생증 신청기간(2022.02.18-2022.03.04) <u>학생증 신청 선택 번복 불가</u>

(학생증 신청 후 사진 변경시, 변경 전 유드림스 등록 사진으로 발급)

유드림스 사진 미등록시 학생증 발급 불가
 ※ 학생증 사진 변경을 희망하는 경우, 반드시 사진을 먼저 변경한 후 유드림스

유의사항

개인정보 이용제공 동의 하기

신청기간 및 유의사항

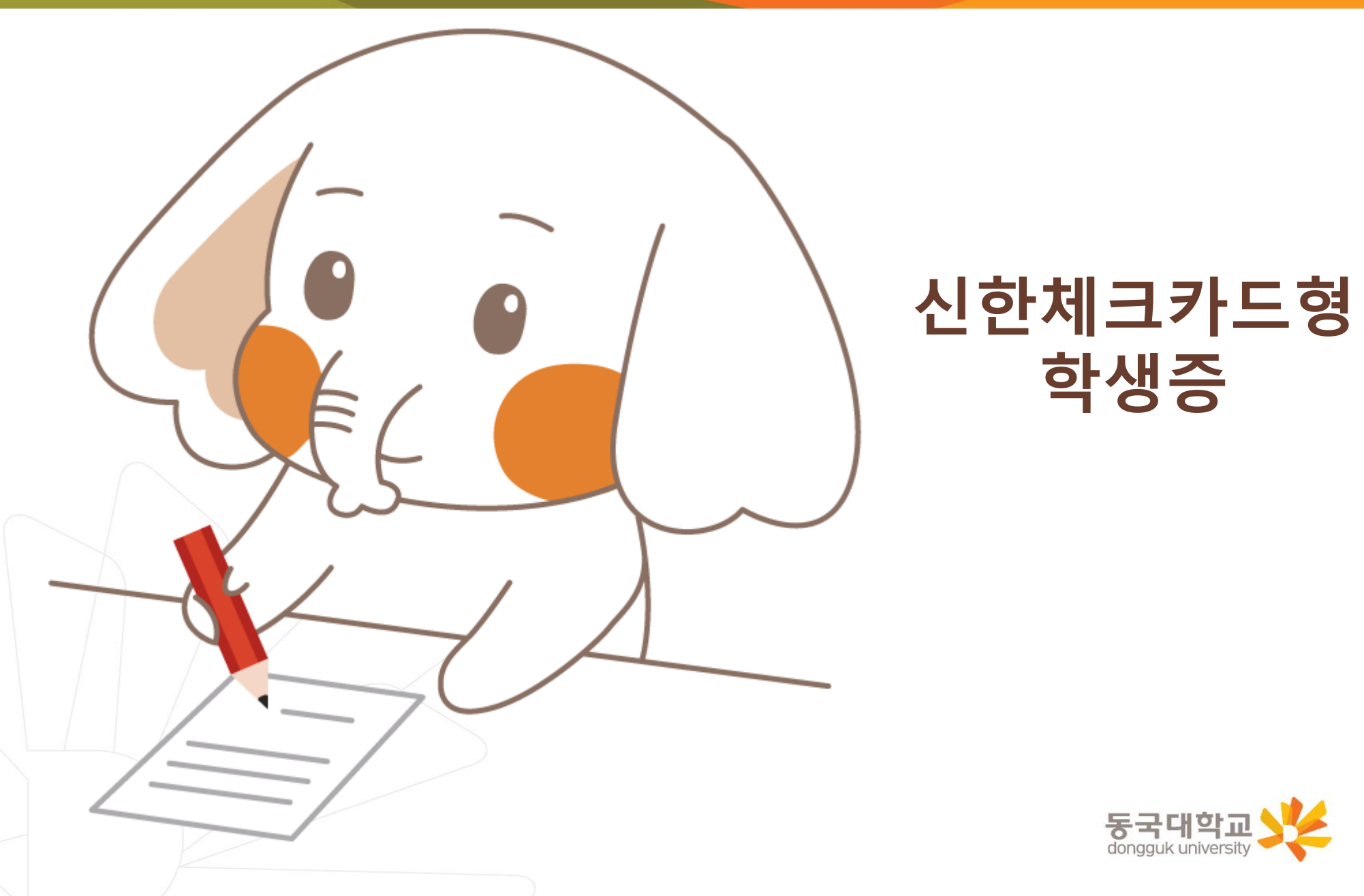

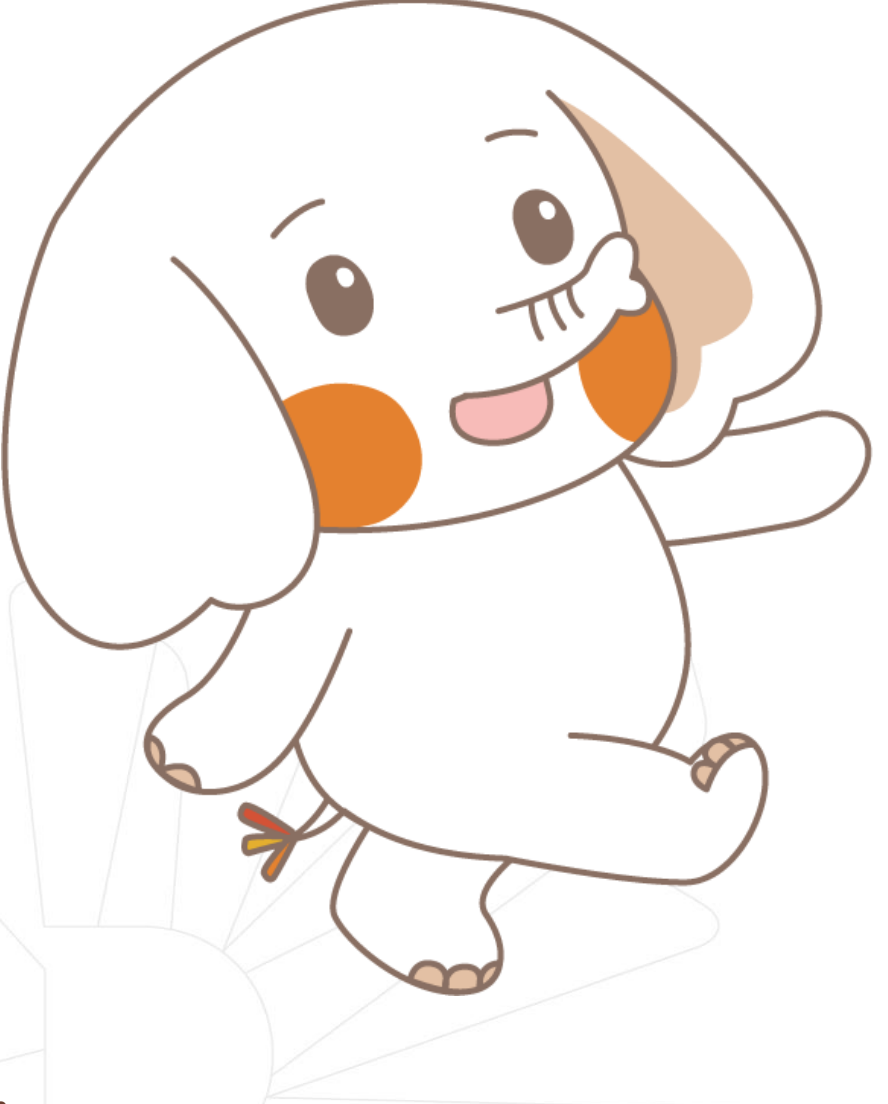

신한체크카드형 학생증 신청 절차

STEP1. 유드림스 학생증 신청

STEP2. 신한 SOL앱 신청 혹은 신한은행 동국대점 방문 신청

※ 유드림스 학생증 동의 후 앱 신청 관련 문의는 신한은행 동국대점 ☎<u>02-2265-1954</u>로 문의 해주세요.

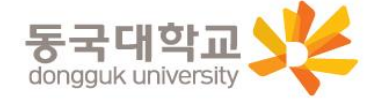

# 1. 유드림스 로그인

### 학사정보 → 학적기본관리 → 개인정보수집이용제공동의 → 학생증발급

| DDIAC                                                                                                    |                              |                                                                                                    |                                                       | 43군03오우 모그미굿                                           | HOME T W PASSWORD T LOGOUT                                                                                                    |                                    |                  |  |
|----------------------------------------------------------------------------------------------------|------------------------------|----------------------------------------------------------------------------------------------------|-------------------------------------------------------|--------------------------------------------------------|----------------------------------------------------------------------------------------------------|------------------------------------|------------------|--|
| UDRINIS                                                                                                  | 원스티                          | 확 학사정보 대학원학사 행정정보 (                                                                                                    | 면구정보                                                  | 부속기관 대관신청                                              |                                                                                                    |                                    |                  |  |
| ubiquitous Dongguk's<br>Renovated Information Management System                                          | 학적                           | 교과수업 성적 사회봉사 장학                                                                                                    | 등록 교직                                                 | 졸업 취업 학생 팀                                             | 병무 국제교류 교수학습 공학교육인증                                                                                                    | 통합상담                               | 커리어포트폴리오         |  |
| 학적 🕢                                                                                                    | )<br>o आ                     | 민정보수집미용제공동의                                                                                                    |                                                       | 학사정보                                                   | > 학적 > 학적기본관리 > 개인정보수집이용제;                                                                                                    | 공동의 🗟호                             | 라면인쇄 ⑦도움말 ★즐겨찾기★ |  |
| Contraction of the second                                                                                | 캠                            | 패스 서울캠퍼스 ▼ 학변/성'                                                                                                    | 3                                                     |                                                        |                                                                                                    |                                    |                  |  |
|                                                                                                    | 💽 개인                         | 1정보 수집·미용·제공에 대한 동의                                                                                                    |                                                       |                                                        |                                                                                                    |                                    |                  |  |
|                                                                                                    | ×개<br>정                      | 인정보보호법 제 15조에 따라 법률의 특별<br>보주체의 동의를 받아 개인정보를 수집·이                                                                                            | !한 규정, 법<br> 용해야 합L                                   | 령상 의무 준수를 위해  <br> 다.                                  | 불가피한 경우등 예외적인 경우를 제외하고                                                                                                    | <b>⊨</b>                           |                  |  |
| SCHOOL AFFAIRS                                                                                           | 농                            | 국내학교는 행성업부능의 표율적인 관리                                                                                                    | 운영을 위하                                                | 내 나음과 같이 정보수제                                          | ■의 동의를 받아 개인정보를 수십·미용하고/                                                                                                    | 사합니다.                              |                  |  |
| 은 []<br>                                                                                                 | 구분                           | 개인성보 수십·<br>1 스징·미용목제· 중연생 앨범 제장                                                                                                    | 비용 동의                                                 |                                                        | 개인성보 세3/<br>1 제공받는 자·계약시 공지                                                                                                    | F 세공 동의                            |                  |  |
| · · · · · · · · · · · · · · · · · · ·                                                                    | 졸업<br>앨범<br>제작               | 2,수집왕목 : 학생사진, 성영, 학년, 학과<br>3,01용 및 보유기관 : 처리목적 달성시까지<br>4,동의를 거부할 수 있으며 동의 거부 시 졸업앨                                                        | 범 내용에 본                                               | 학생의 정보는 제외됩니다.                                         | ···계용받는 자의 비용목적 : 앨범제작<br>3.제용하는 항목 : 학생사진, 성명, 학년, 학과<br>4.제공받는 자의 보유··미용기간 : 제작 후 남ቶ<br>5.동의을 거부할수 있으며 동의 거부 시 졸업앨범                                           | <mark>동시 까지</mark><br>내용에 본 학생     | 의 정보는 제외됩니다.     |  |
| - 학적기본관리<br>- · · · · · · · · · · · · · · · · · · ·                                                      |                              | 개인정보 수집 동의                                                                                                    | ⊙ 동의                                                  | ○ 비동의                                                  | 개인정보 수집 동의                                                                                                    | ⊙ 동의                               | ○ 비동의            |  |
| ·····································                                                                    | 단체<br>보험                     | 1,수집·미용목적 : 단체보험 가입 및 보험처리<br>2,수집항목 : 성명, 주소, 연락처, 주민번호, 계좌<br>3. <b>미용 및 보유기간 : 처리목적 달성시까지</b><br>4,동의를 거부할 수 있으며 동의 거부 시 보험처              | 번호<br>리가 불가능할                                         | 남은 알려드립니다.                                             | 1.개공받는 자: 개약시 용지<br>2.제공받는 자의 이용목적: 보험처리<br>3.제공하는 항목: 성명, 주소, 연락처, 주민번호,계<br>4.제공받는 자의 보유·이용기간: 처리목적 일<br>도록이를 개보학 소 아이며 도에 거보 시 부하처리                          | 좌번호<br><b>성시까지</b><br>개 북가능한유      | ९२व⊂≋।।⊓         |  |
| 미래융합재직기간등록(학생)                                                                                           |                              | 개인정보 수집 동의<br>고요신별정보 스진동이                                                                                                    | <ul> <li>동의</li> <li>동의</li> </ul>                    | 이 비동의<br>이 비동의                                         | 개인정보 수집 동의<br>고은실별정보 수진동의                                                                                                    | <ul> <li>동의</li> <li>동의</li> </ul> | 이비동의             |  |
|                                                                                                    |                              | 학생증 종류 은행체크카드기능포함                                                                                                    |                                                       | (학생증 종류를 먼저 선택                                         | 관규국물용조 구립용국<br>1한 후, 학생증 은행을 선택하기 바랍니다.)                                                                                                    | - N 84                             |                  |  |
| 비····································                                                                    |                              | 학생증 은행 신한은행 ▼ (은행을 선택한 후 마래 나오는 내용을 확인하고, 동의/비동의 하기 바랍니다.)                                                                                   |                                                       |                                                        |                                                                                                    |                                    |                  |  |
| <ul> <li>라 학적변동관리(전과)</li> <li>면·학적변동관리</li> <li>면·복수전공관리</li> <li>면·봉합전공관리</li> <li>면·봉합전공관리</li> </ul> | 학생증<br>발급                    | 1.수집·이용목적 : 학생증발급<br>2.수집항목 : 사진, 성명, 학번, 학과<br><b>3.이용 및 보유가간 : 치리목적 달성시까지</b><br>4.동의를 거부할 수 있으며 동의 거부 시 학생증                               | 방급이 불가?                                               | 등함을 알려드립니다.                                            | 1.제공받는 자 : 신한은행<br>2.제공받는 자의 이용목적 : 은행개좌 연개 학<br>3.제공하는 항목 : 사진, 성명, 학번, 학과<br>4. <u>게인정보 이용기간 : 처리 목적 달성시까지</u><br>5. <u>일인을 거부할 수 있으며 동의 거부 시 은행개좌</u><br>니다. | 생종 발급<br>와 연계된 학생                  | 증 제작이 불가능함을 알려드립 |  |
| 비~ 상일관리<br>티~ 번대 트랙 제과리                                                                                  |                              | 개인정보 수집 동의                                                                                                    | ⊙ 동의                                                  | O 비동의                                                  | 개인정보 수집 동의                                                                                                    | ⊙ 동의                               | O 비동의            |  |
| ⊕-경제학트럭제관리                                                                                               | ·홍보<br>서비스                   | 1.수집비용복적 : 학교양업사형 전달<br>2.수집항목 :상명, 휴대전회번호, 주소, 메일<br>3.01용 및 보유기간 : 학생의 본교, 메학 기각<br>4.미동의 시 불이인 사항 : 동의를 거부할 수 있<br>공지 사항 연락 받을 수 없을       | <mark>간</mark><br>.으며, 미동의/                           | 시 긴급한 연락사항 및 기타                                        |                                                                                                    |                                    |                  |  |
|                                                                                                    |                              | 개인정보 수집 동의                                                                                                    | <ul> <li>동의</li> </ul>                                | ○ 비동의                                                  |                                                                                                    |                                    |                  |  |
|                                                                                                    | 동문<br>서비스<br>동문회             | 1.주입·비용복적 : 동문 시비스 세종 및 학교<br>2.수집·미용 항목 : 성명, 생년황일, 성별, 학과, 학<br>이메일<br>3. <b>미용 및 보유기간 : 10년(별도의 요경이 (</b><br>4.동의를 거부할 수 있으며 동의 거부 시 동문 세 | !소식 선물<br>학변, 입학년월<br>없을 경우 자<br>네비스가 제한 <sup>4</sup> | , 졸업년월, 연락처, 주소,<br>- <mark>동 연장됨)</mark><br>릴 수 있습니다. | 1.제공받는 자 : 동국대학교 총동청회 및 학교<br>2.제공받는 자의 이용목적 : 동문회 운영<br>3.제공하는 항목 :성명, 학과, 연락처, 입학연도, 좋<br>4.동의를 거부할 수 있으며 동의 거부 시 동문회에                                        | <b>동문회</b><br>업연도<br>네 관련된 소식      | 응 방응수 없습니다.      |  |
|                                                                                                    |                              | 개인정보 수집 동의                                                                                                    | ⊙ 동의                                                  | ○ 비동의                                                  | 개인정보 수집 동의                                                                                                    | ⊙ 동의                               | ○ 비동의            |  |
|                                                                                                    | 학사<br>운영비<br>관련된<br>통계<br>연구 | 1.수집 이용목적 : 동개연구 수행<br>2.수집 이용 항목 : 성명, 성별, 학과, 학번, 성적,<br>결과<br>3.이용 및 보유기간 : 처리목적 달성시까지<br>4.동의를 거부할 수 있으며 동의 거부 시 관련연<br>않습니다.            | 고등학교명,<br>!구에 활용된                                     | 입학전형, 장학금, 설문조사<br>본 학생의 정보는 공개되지                      |                                                                                                    |                                    |                  |  |
|                                                                                                    |                              | 개인정보 수집 동의                                                                                                    | ⊙ 동의                                                  | ○ 비동의                                                  |                                                                                                    |                                    |                  |  |
|                                                                                                    |                              |                                                                                                    |                                                       | 조회                                                     | 🖺 저장                                                                                                    |                                    |                  |  |

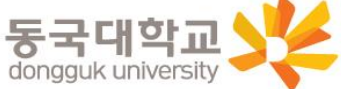

### 2. 학생증 카드종류 : 신한은행 체크카드형 선택 후 동의

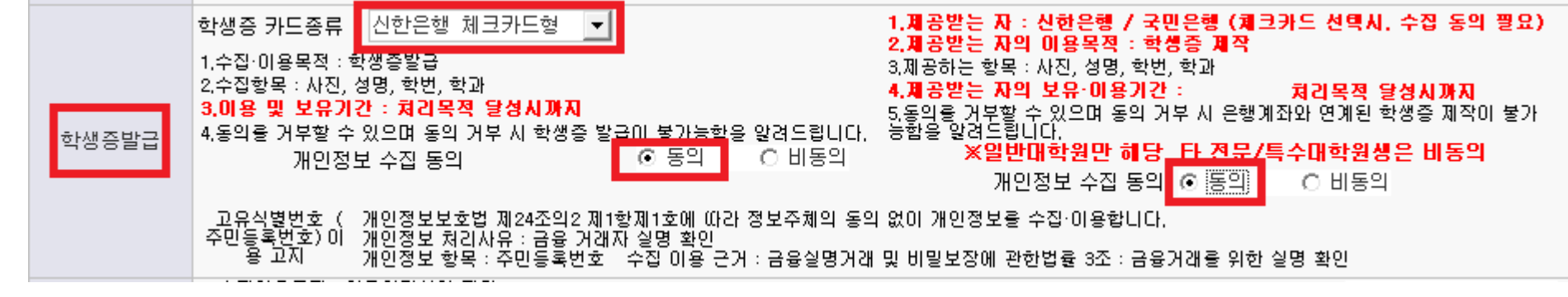

3. 확인 버튼

|   | 학생증발급 | 학생증 카드종류 신한은행 체크카드형 ▼<br>1.수집·미용목적 : 학생증발급<br>2.수집항목 : 사진, 성명, 학번, 학과<br><b>3.미용 및 보유기간 : 처리목적 달성시까지</b><br>4.동의를 거부할 수 있으며 동의 거부 시 학생증 발급이 불가능할을 알려드립니다.<br>개인정보 수집 동의 ● 도의 ○ 비동의                   | 1.제공받는 자 : 신한은행 / 국민은행 (체크카드 선택시.<br>2.제공받는 자의 이용목적 : 학생증 제작<br>3.제공하는 항목 : 사진, 성명, 학번, 학과<br>4.제공받는 자의 보유·이용기간 : 처리목적 열<br>5.동의를 거부할 수 있으며 동의 거부 시 은행계좌와 연계된 학<br>능함을 알려드립니다.<br>※일반대학원만 해당 타 전문/특수대학원생<br>개인정보 수집 동의 ⓒ 통의 ○ 비동의 | 수집 동의 필요)<br>경 <b>시까지</b><br>생중 제작이 불가<br>은 비동의 |
|---|-------|----------------------------------------------------------------------------------------------------|----------------------------------------------------------------------------------------------------|-------------------------------------------------|
|   |       | 고유식별번호 (개인정보보호법 제24조의2 제1항제1호에 따라 정보주체의 동의<br>주민등록번호)이 개인정보 처리사유 : 금융 거래자 실명 확인<br>용 고지 개인정보 항목 : 주민등록번호 수집 이용 근거 : 금융실명거래                                                                           | l 없이 개인정보를 수집·이용합니다.<br>및 비밀보장에 관한법률 3조 : 금융거래를 위한 실명 확인                                                                                                    |                                                 |
|   | 홍보서비스 | 1, 수집이용목적 : 학교알림사항 전달<br>2, 수집항목 :성명, 휴대전화번호, 주소, 메일<br><b>3, 이용 및 보유기간 : 학생의 본교 개학 기간</b><br>4. 미동의 시 불이의 사항 : 동의를 거부할 수 있으며, 미동의시 긴급한 연락사항 및                                                       | 개인정보 수집 동의 · · · · · · · · · · · · · · · · · ·                                                                                                    | 의 〇비동의                                          |
|   | 동문서비스 | 1. 수집이용목적 : 동문 서비스 제공 및 학교소식 전달<br>2. 수집이용 항목 : 성명, 생년월일, 성별, 학과, 학번, 입학년월, 졸업년월, 연락처, 격<br>3. 이용 및 보유기간 : 10년(별도의 요청이 없을 경우 자동 연장됨)<br>4. 동의를 거부할 수 있으며 동의 거부 시 동문 서비스가 제한될 수 있습니다.                 | 개인정보 수집 동의 ④ 동<br><sup>5</sup> 소, 이메일                                                                                                    | 의 이비동의                                          |
|   | 동문회   | 1.개공받는 자 : 동국대학교 총동창회 및 학과동문회         2.개공받는 자의 이용목적 : 동문회 운영         3.제공하는 항목 : 성명, 학과, 연락처, 입학연도, 졸업연도         4.개공받는 자의 보유·이용기간 : 탈회 요청시까지         5.동의를 거부할 수 있으며 동의 거부 시 동문회에서 관련된 소식을 받을수 없습니 | 개인정보 수집 동의 ④ 동                                                                                                    | 의 이비동의                                          |
| Y |       | 🗐 조회 🕨 일괄동의                                                                                                    | 처리 🖌 확인                                                                                                    |                                                 |

※ 확인버튼을 눌러야 최종 저장

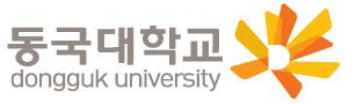

### 4. 신한 SOL 앱 신청 또는 신한은행 동국대점 방문신청

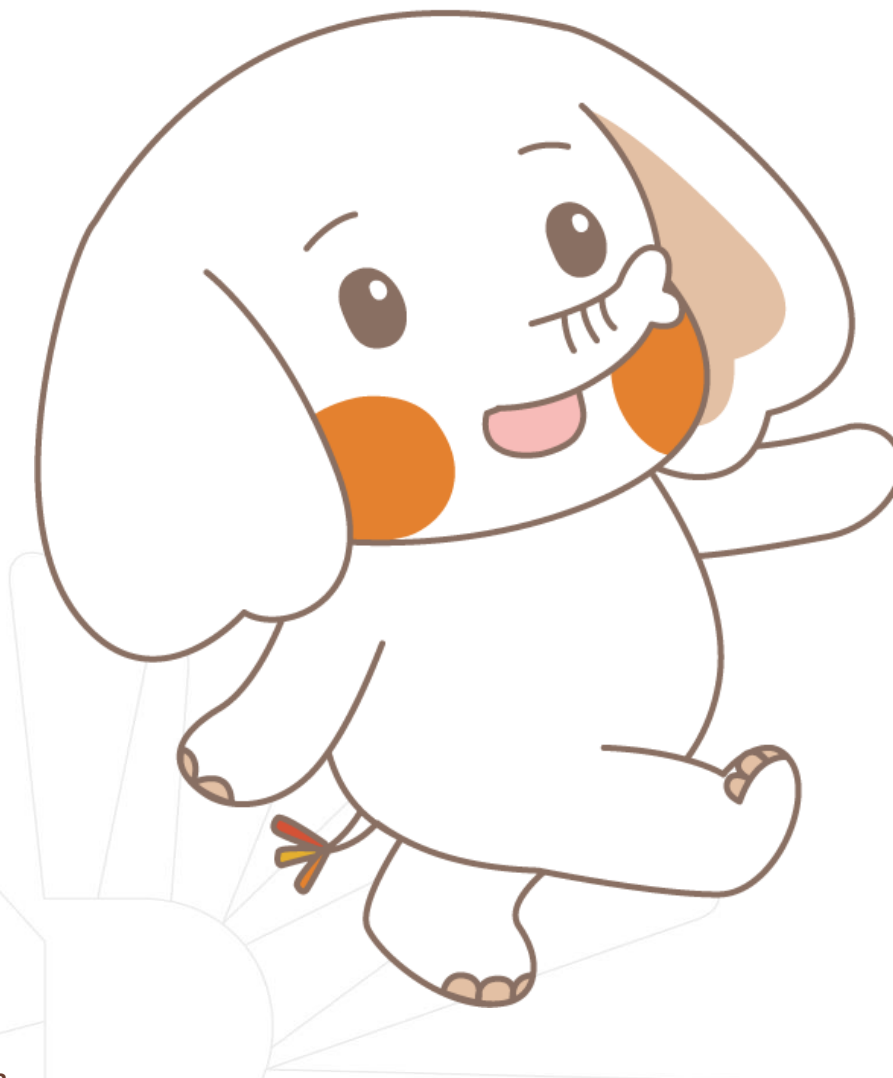

체크카드형 학생증은 반드시 은행 앱이나 방문신청을 완료해야 합니다!

★앱이나 은행방문 미신청시에는 학생증이 발급되지 않습니다★

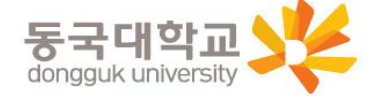

### 신한은행 계좌가 없는 분들은 <mark>통장, 카드 동시 개설</mark>로 진행해주세요! 본인의 사진 등록 시, 반드시 <mark>본인임을 확인할 수 있는 사진</mark>으로 등록해주세요!

아래 항목을 미리 준비하시면 빠른 신청이 가능합니다 😊

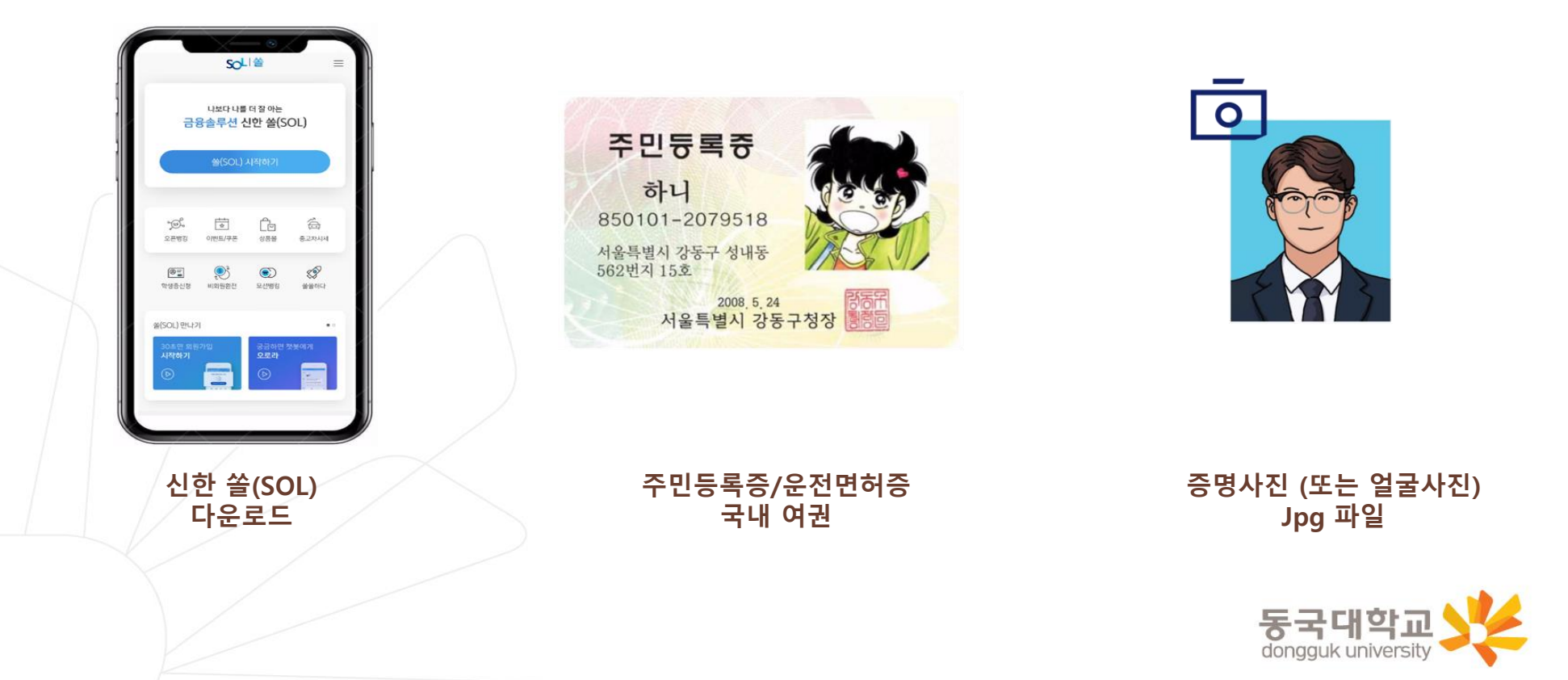

### 쏠(SOL) 회원가입 프로세스

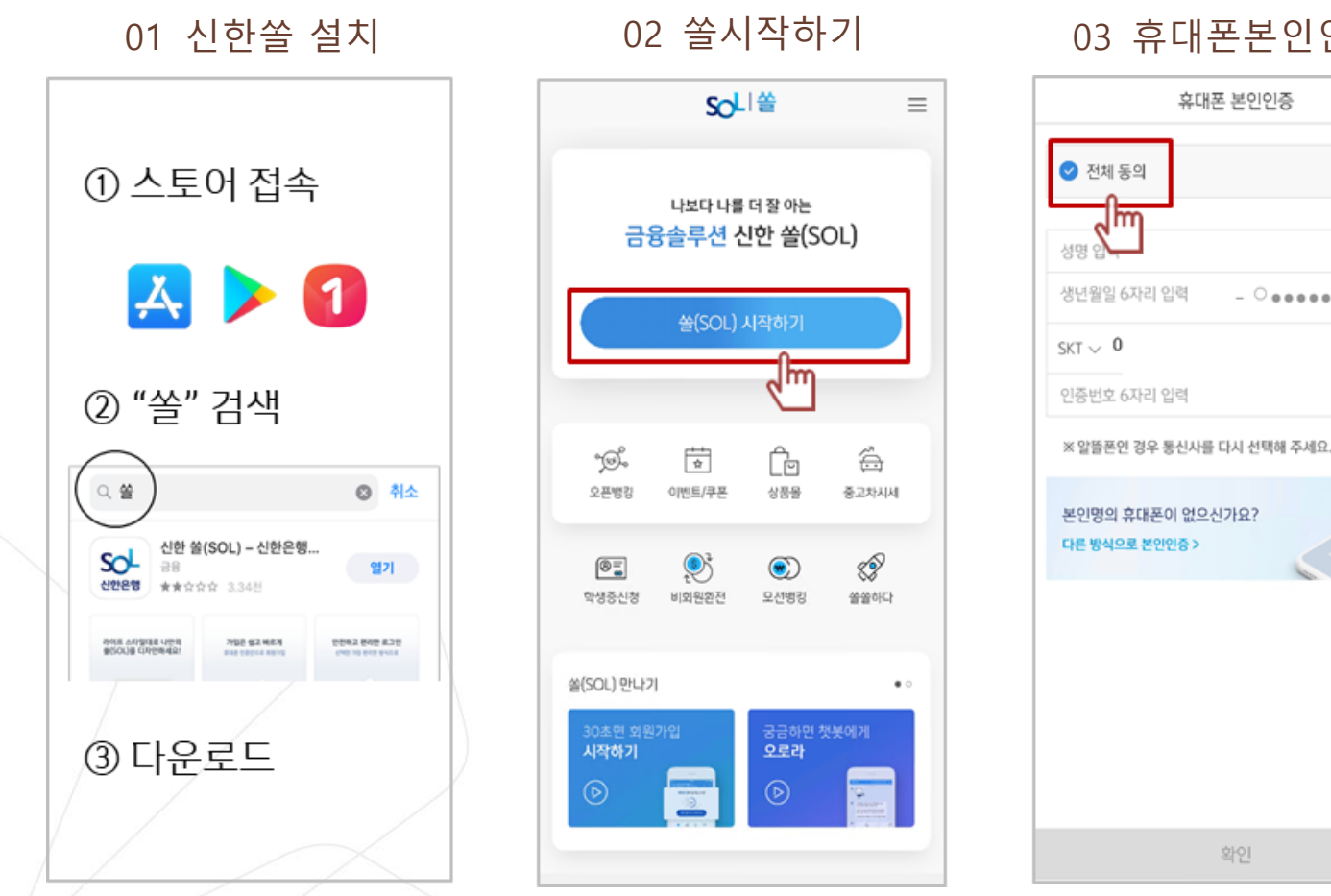

03 휴대폰본인인증

х

- 0..... 인종요청 1

※ 참고

02 번 화면이 안 나올 경우, 메인화면 우측 상단 전체메뉴(=) 를 눌러 설정 > 환경설정 > 회원신규/가입/기기재등록 으로 접속 동국대학교 03 번 화면의 경우, 아이폰(iOS)은 ARS인증 방식이며, 본인명의 휴대폰은 하단 '전화걸기'로 진행 dongguk university

### 쏠(SOL) 회원가입 프로세스

**04** 약관동의

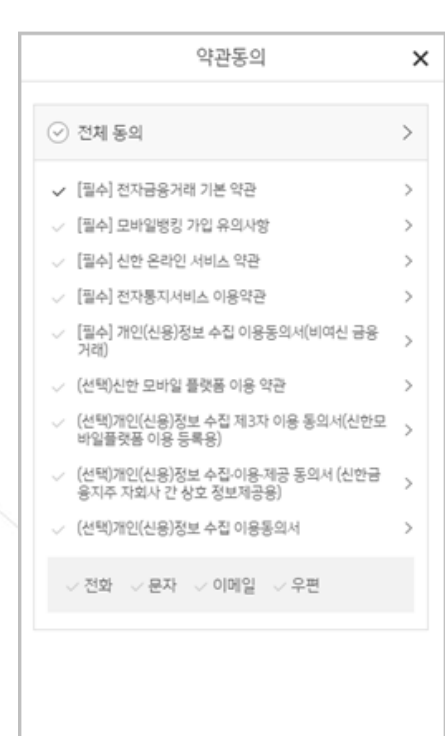

다음

05 로그인 방식 등록

로그인 방식 등록

쏠(SOL) 이용하실

로그인 방식을 선택하세요.

지문

패턴 딱 1초면 로그인 완료

123

터치 한번에 로그인 가능

간편비밀번호

6자리 비밀번호로 로그인 완료

۲

×

06 가입완료

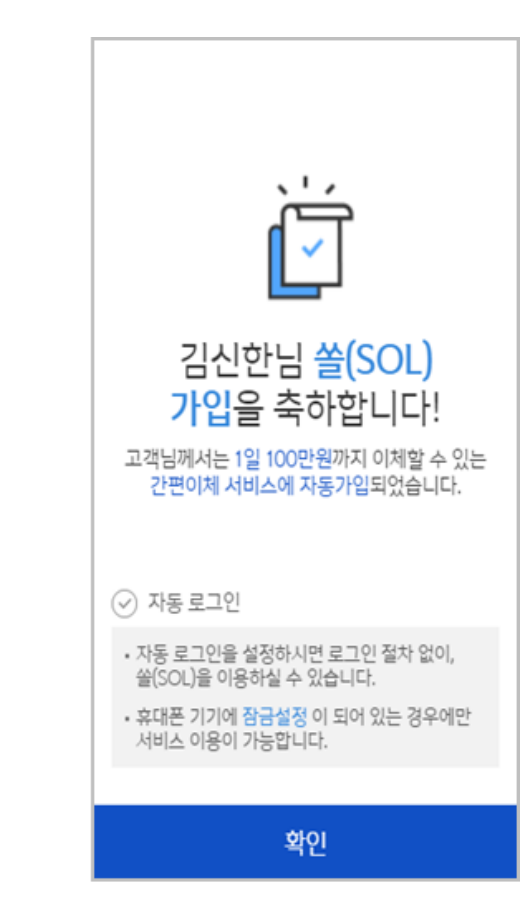

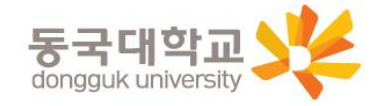

16

# 신한 SOL 앱 신청하기

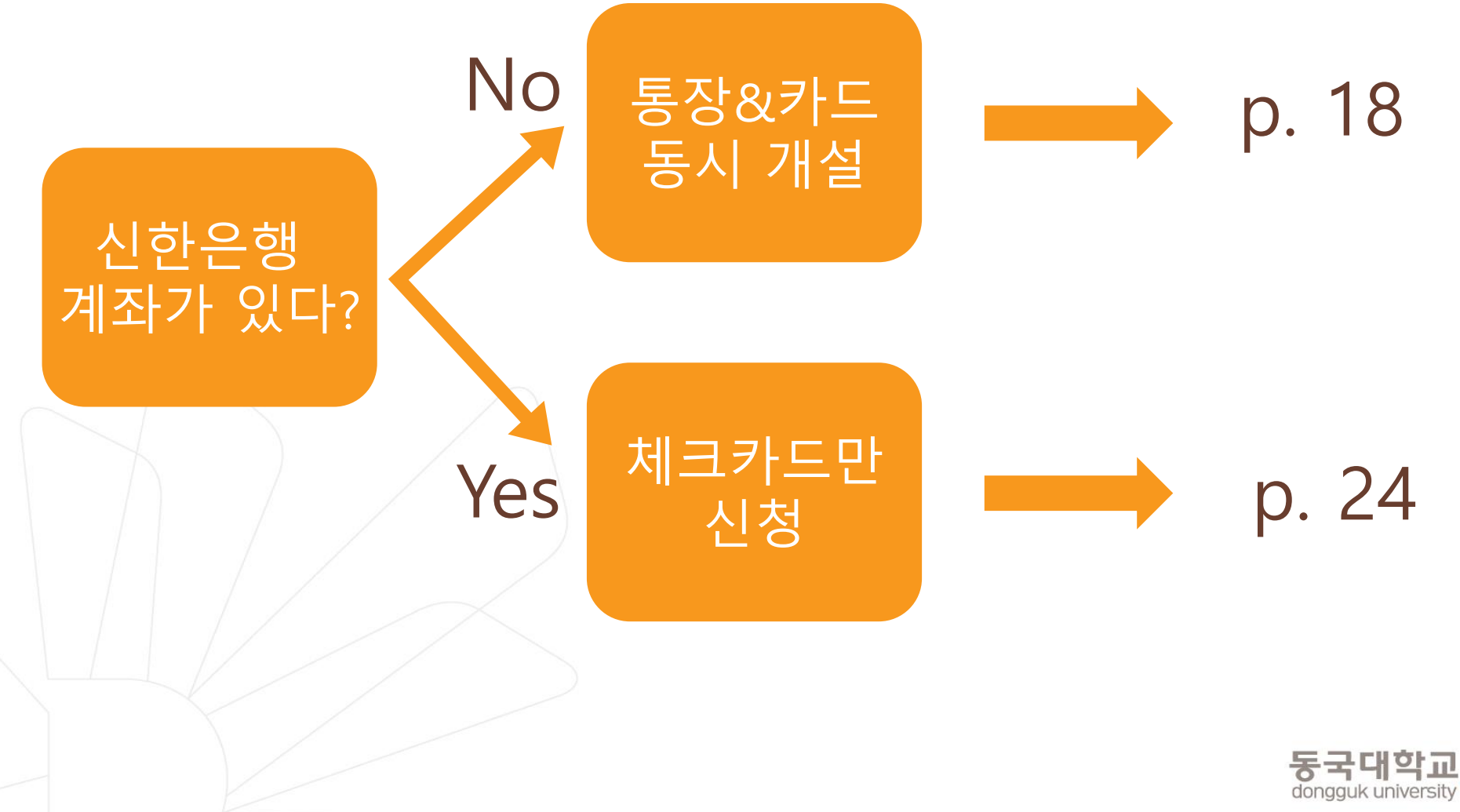

17

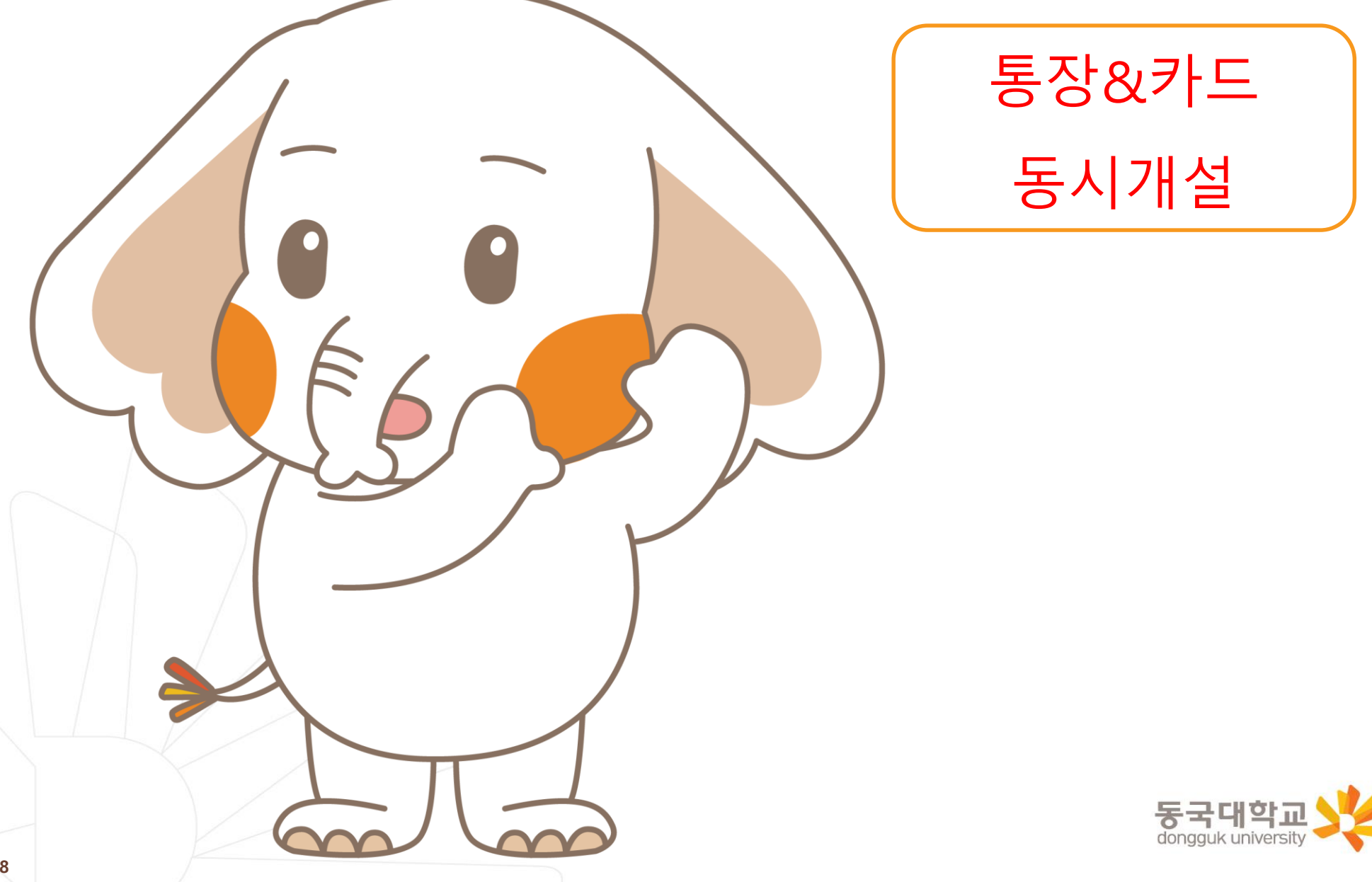

#### [접속방법 ①] 메인화면 > 학생증신청 바로가기 [접속방법 ②] 메인화면 하단 > 상품몰 > 카드 > 체크카드

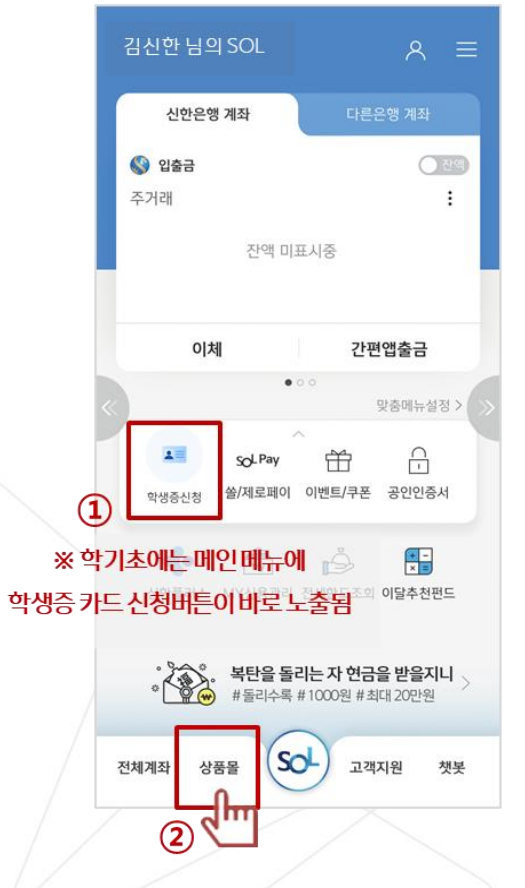

메인메뉴 '학생증신청' 또는 화면 하단 '상품몰'

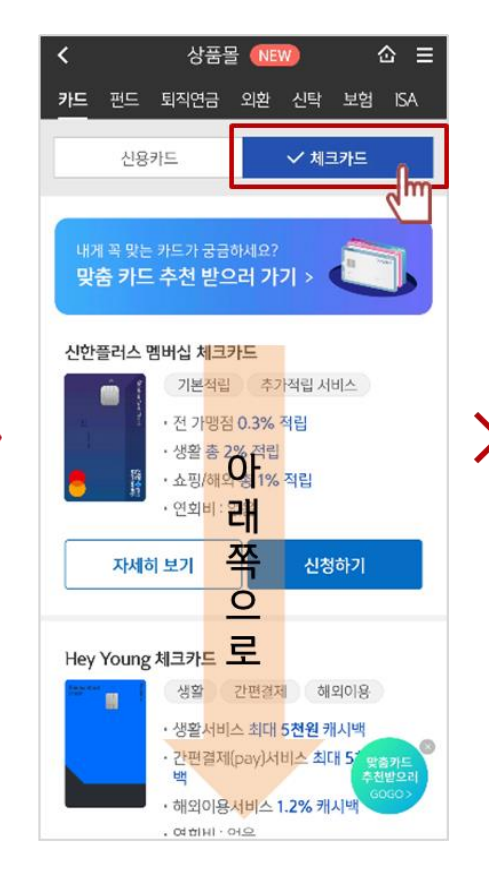

체크카드 클릭

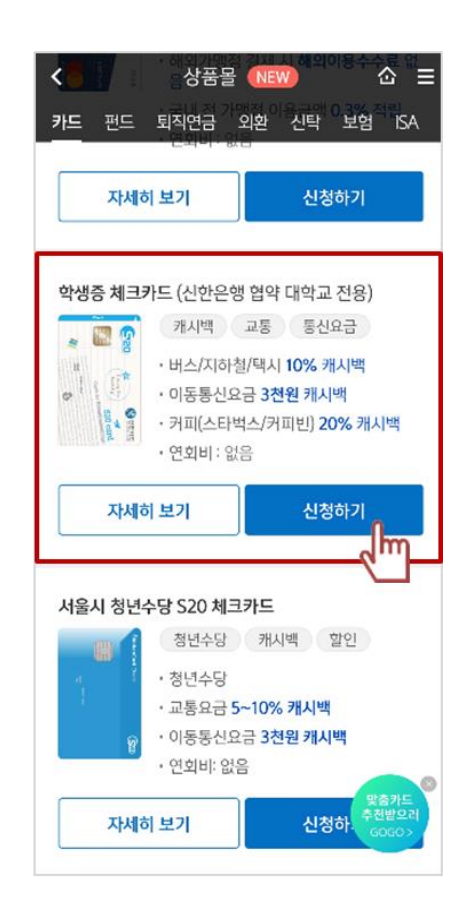

체크카드 리스트 하단 '학생증 체크카드' **동국대학교** 

### 통장, 카드 동시 개설 선택

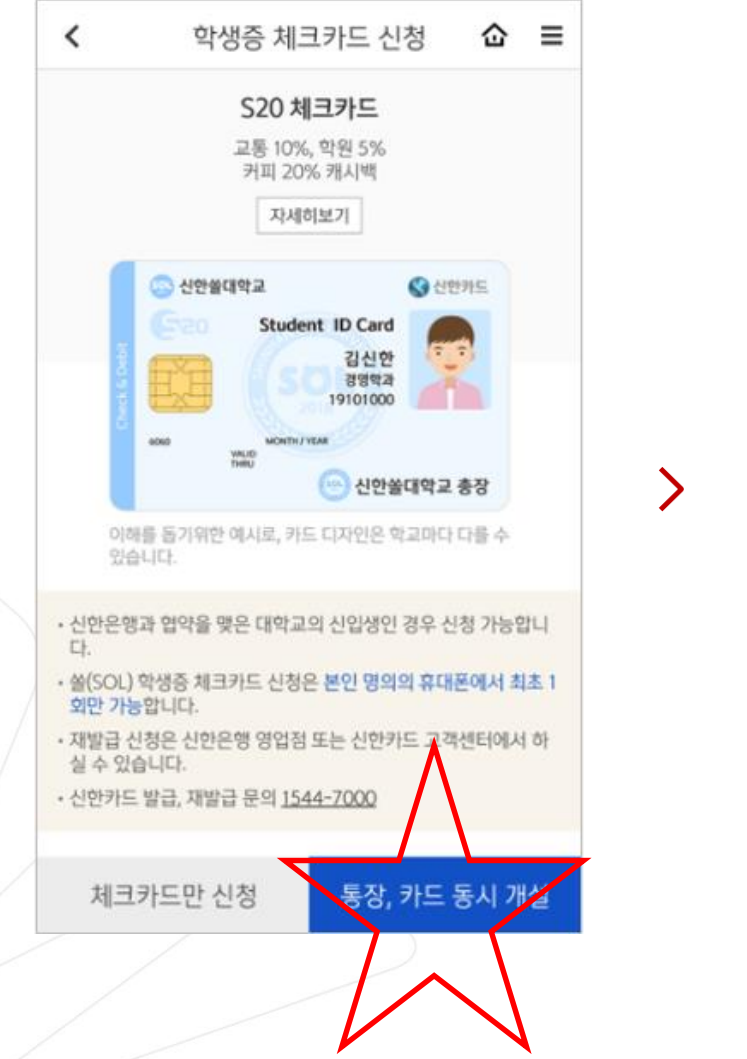

※ 통장, 카드 동시 개설 선택

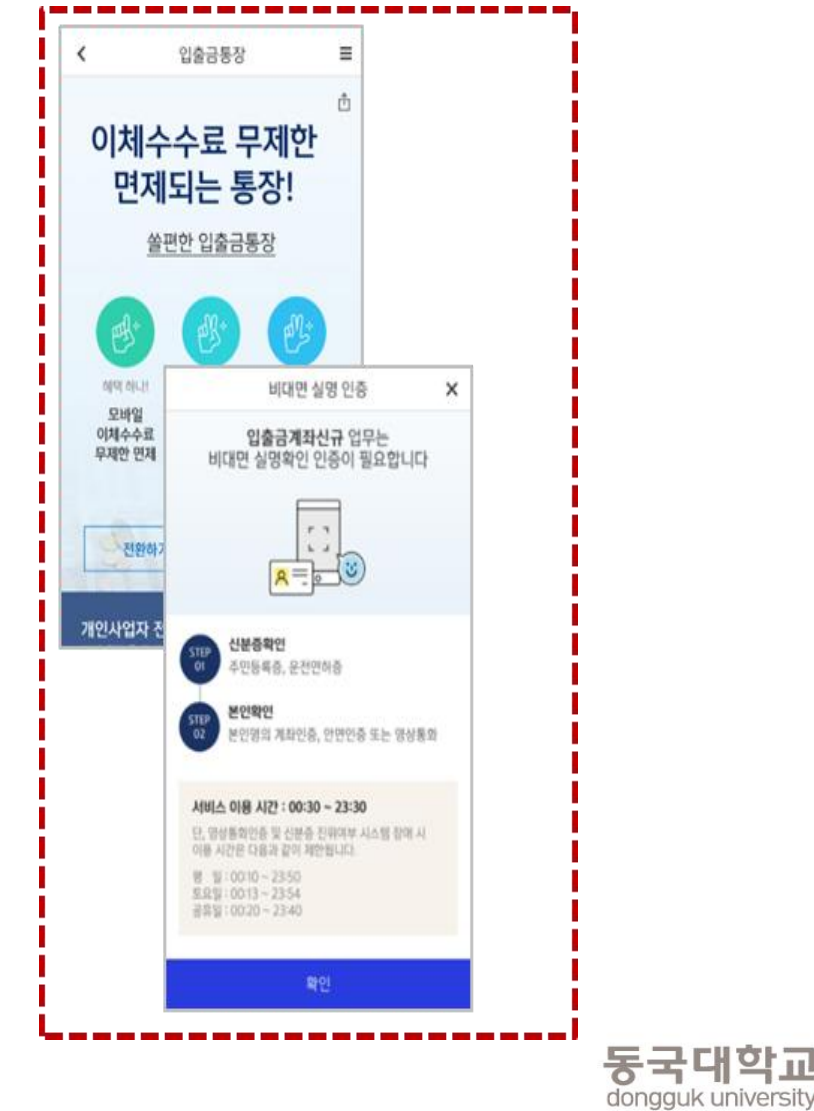

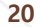

### 비대면 실명 인증

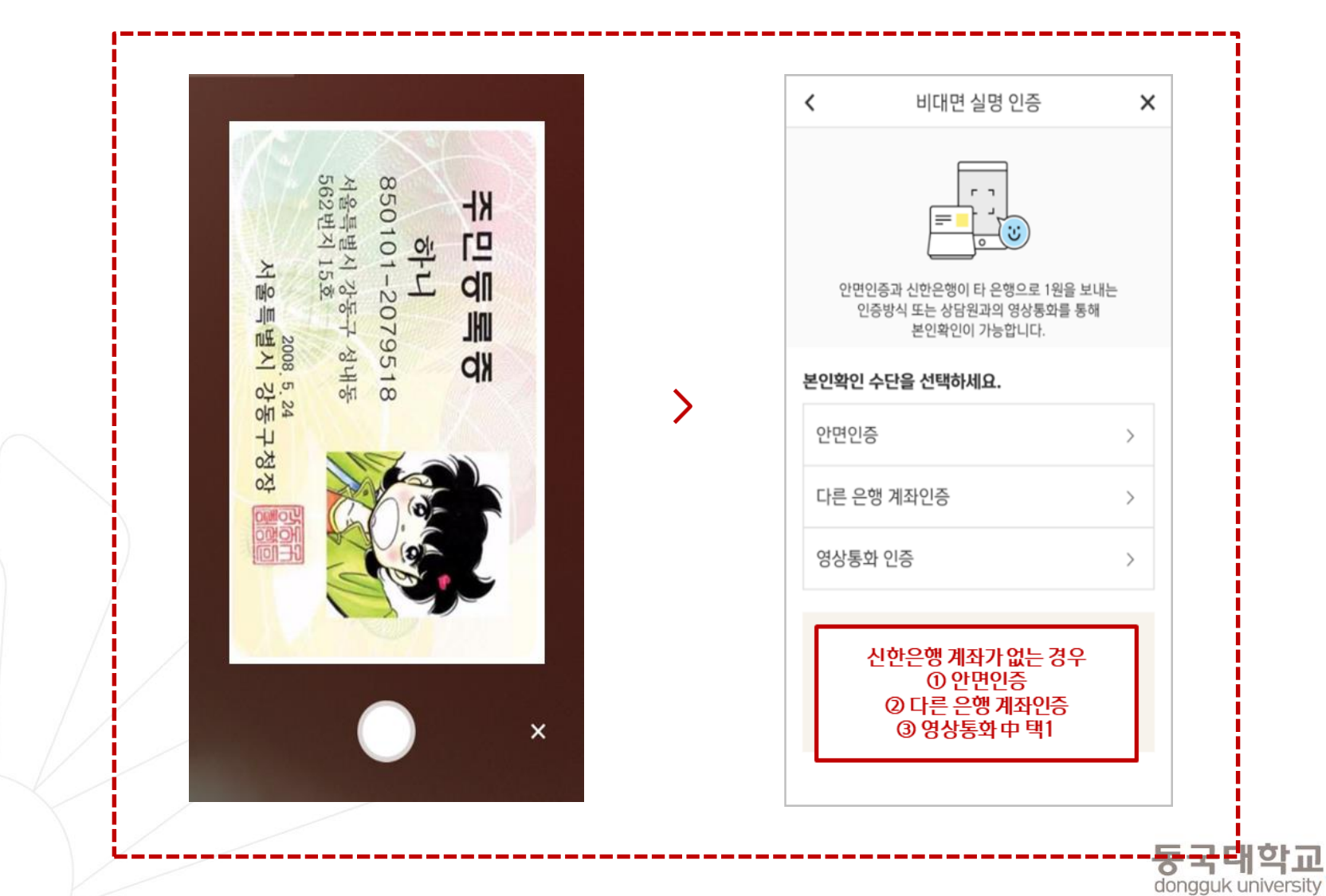

### 상품별 약관동의 및 기본정보, 기타정보 입력

| <          | 입출금통장 쇼                                                                      | ≡   |  |  |  |  |  |  |  |
|------------|------------------------------------------------------------------------------|-----|--|--|--|--|--|--|--|
| 쏠편한 입출금통장  |                                                                              |     |  |  |  |  |  |  |  |
| 약관 및 -     | <u>इ</u> थत 🗖 जि.(                                                           | 2   |  |  |  |  |  |  |  |
|            | < 학생증 체크카드                                                                   | ≡   |  |  |  |  |  |  |  |
| ⊘ ?        | 학생증 체크카드 약관동의 🛛 📀 🕗                                                          | 5   |  |  |  |  |  |  |  |
| ~ [        |                                                                              |     |  |  |  |  |  |  |  |
| ~ [        | ⊘ 학생증 발급 약관 동의 [필수]                                                          | ^   |  |  |  |  |  |  |  |
|            | [필수] 모바일 금융신청(학생증 포함) 정보제공 동<br>의                                            | >   |  |  |  |  |  |  |  |
| ~ [<br>~ [ | [필수] 학생증 발급 신청 개인정보 수집·이용·제공<br>동의                                           | >   |  |  |  |  |  |  |  |
|            |                                                                              |     |  |  |  |  |  |  |  |
| ~ [        | ⊘ 신한카드 발급 약관 동의                                                              | ^   |  |  |  |  |  |  |  |
| ~ [        | 필수약관                                                                         |     |  |  |  |  |  |  |  |
| ~ [        | 체크카드 개인회원/자동이체 약관/마이너스통장<br>결제계좌 설명 안내                                       | >   |  |  |  |  |  |  |  |
| 1          | ✓ 개인(신용)정보 필수적 동의                                                            | >   |  |  |  |  |  |  |  |
| E E        | 개인(신용)정보 필수적 제공에 관한 사항(상품서비<br>스제공)                                          | >   |  |  |  |  |  |  |  |
|            | 선택약관                                                                         |     |  |  |  |  |  |  |  |
|            | < ✓ 개인(신용)정보 수집 및 이용에 관한 사항                                                  | >   |  |  |  |  |  |  |  |
|            | <ul> <li>귀하는 개인[신용]정보의 선택적인 수집이</li> <li>용, 제공에 대한 동의를 거부할 수 있습니다</li> </ul> | • > |  |  |  |  |  |  |  |
|            |                                                                              |     |  |  |  |  |  |  |  |

| <                        | 학생증 체크카드                          |
|--------------------------|-----------------------------------|
| 기본정보 입력                  | <b>~-3</b> -6                     |
| 학번(학생번호)을 즭<br>확히 입력해주세요 | <u> </u> 못 입력할 경우 학생증 발급이 불가하므로 정 |
| 성명                       | 김신한                               |
| 생년월일                     | 000102                            |
| 휴대폰번호                    |                                   |
| 통신사                      | V 010-8888-8888                   |
| 학교                       | 검색하여 입력 Q                         |
| 학번(학생번호)                 | 4자리 ~ 14자리 이내 입력                  |
|                          |                                   |
| 이전                       | 다음                                |

>

| <         | 학생증 체크카드   |      | Ξ |
|-----------|------------|------|---|
| 체크카드 정보입  | 력          | ⊘-4  | 6 |
| 계좌 정보     |            |      |   |
| 결제계좌      |            |      |   |
| 신한 주거래 우대 | 통장(S-lite) |      | ` |
| 결제계좌 비밀번: | <u> </u>   |      |   |
| ****      |            |      |   |
| 체크카드 정보   |            |      |   |
| 영문명       |            |      |   |
| 자택 전화번호   | - 제외하고 입   | ∕ 없음 |   |
| 자택주소      |            |      |   |
|           |            |      | C |
|           |            |      |   |
| 이메일       |            |      |   |
|           |            |      |   |
|           |            |      |   |

기타 정보 입력 (비밀번호 입력 필요) 동국대학교

#### 상품별 약관동의

#### 기본정보 입력 (학적정보)

### 최종 정보 확인 및 신청 완료

| <                     | 학생증 체크카드                        | =                   |   |                                                                                           | ≡                                                                                    |                                   |
|-----------------------|---------------------------------|---------------------|---|-------------------------------------------------------------------------------------------|--------------------------------------------------------------------------------------|-----------------------------------|
| 신청정보 확인               |                                 | 0-06                |   | _                                                                                         | _                                                                                    |                                   |
| 학생증 체크카드<br>정보 변경이 불가 | 신청의 마지막 단계입니!<br>하오니 다시 한 번 확인히 | 다. 신청 완료 후<br> 주세요. |   | le le                                                                                     | <b>~</b> _                                                                           |                                   |
| 학교<br>화버(화새버호)        |                                 |                     |   | <b>학생증 체</b> .<br>완료도                                                                     | <b>크카드 신청</b> 이<br>었습니다.                                                             |                                   |
|                       |                                 |                     |   | 고객명                                                                                       | 김신한                                                                                  |                                   |
|                       |                                 |                     |   | 생년월일                                                                                      | 2000.04.01                                                                           |                                   |
|                       |                                 |                     | > | 학교명                                                                                       | 신한쓸대학교                                                                               |                                   |
|                       |                                 |                     |   | 학과명                                                                                       | 경영학과                                                                                 |                                   |
|                       |                                 |                     |   | 학번(학생번호)                                                                                  | 2019100113                                                                           |                                   |
|                       |                                 |                     |   | 계좌번호                                                                                      | 110-000-000000                                                                       |                                   |
|                       |                                 |                     |   | <ul> <li>· 신청한 날부터 발급까지 2-</li> <li>· 학교에 따라 배포일정과 수</li> <li>· 발급완료 문자수신 후 학교</li> </ul> | 주 정도 소요됩니다.<br>령방법이 다를 수 있습니다.<br>에서 안내하는 장소에서 수령해                                   |                                   |
| 취소                    |                                 | 확인                  |   | 주세요<br>· 신한카: 플라스틱키<br>-신청한 발<br>-학교에 따<br>(학교에서                                          | <mark>드만 신청한 경우 (기존방</mark> 4<br>부터 발급까지 2주 정도 소<br>라 배포일과 수령 방법이 더<br>안내하는 장소에서 수령하 | 식)<br>요됩니다<br>다를 수 있습니디<br>  주세요) |
|                       | 최종 정보 획                         | 인                   |   | 신                                                                                         | 청 완료                                                                                 |                                   |

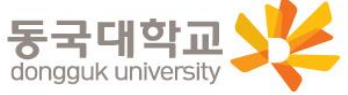

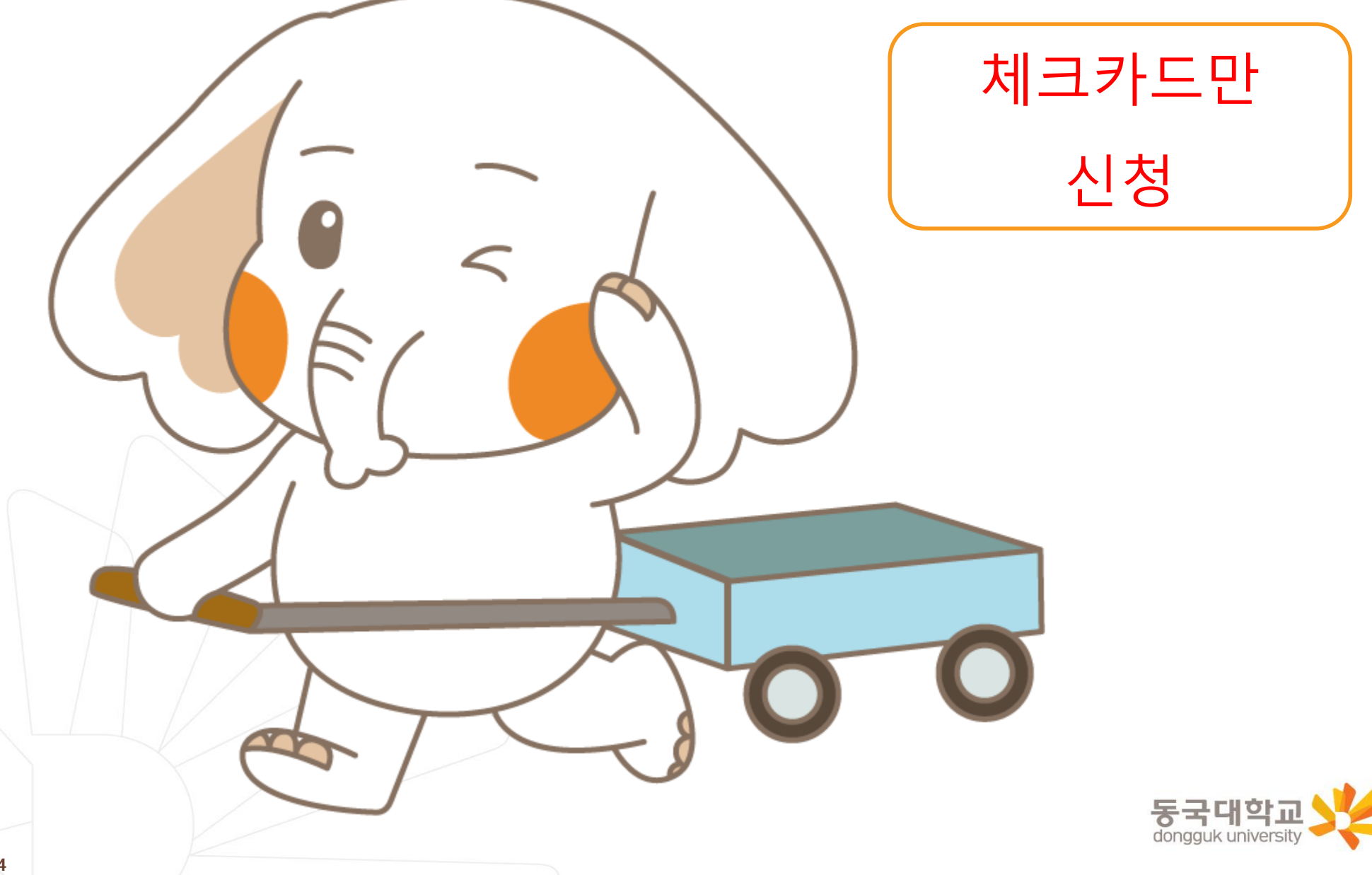

#### [접속방법 ①] 메인화면 > 학생증신청 바로가기 [접속방법 ②] 메인화면 하단 > 상품몰 > 카드 > 체크카드

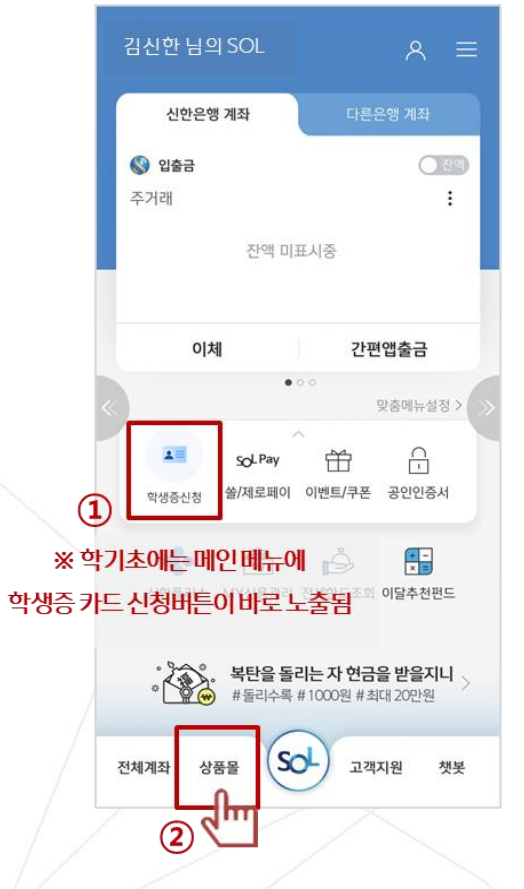

메인메뉴 '학생증신청' 또는 화면 하단 '상품몰'

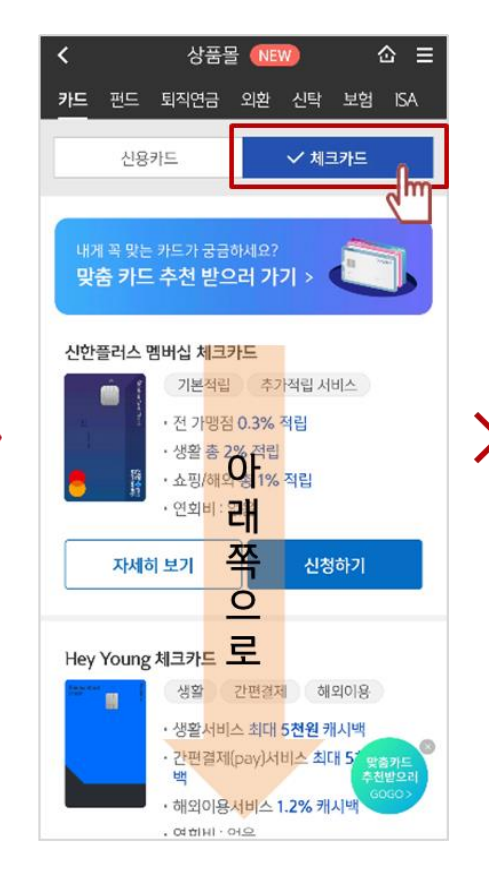

체크카드 클릭

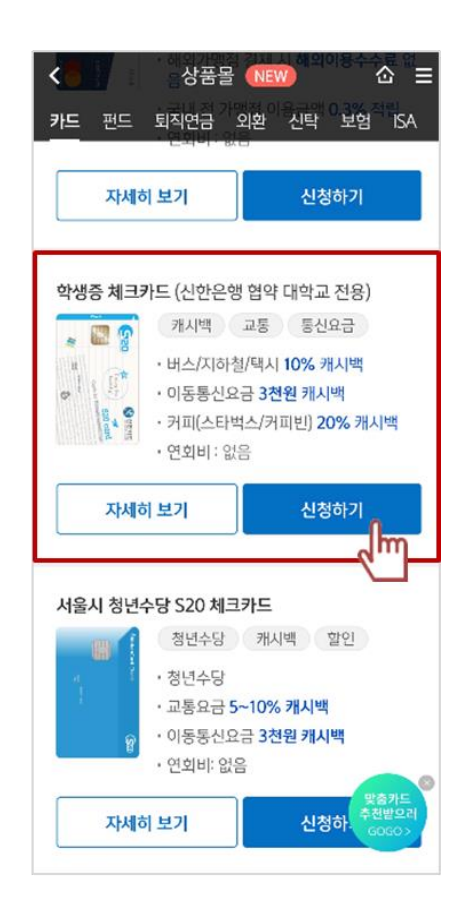

체크카드 리스트 하단 '학생증 체크카드' **동국대학교** 

### 체크카드만 선택 신청

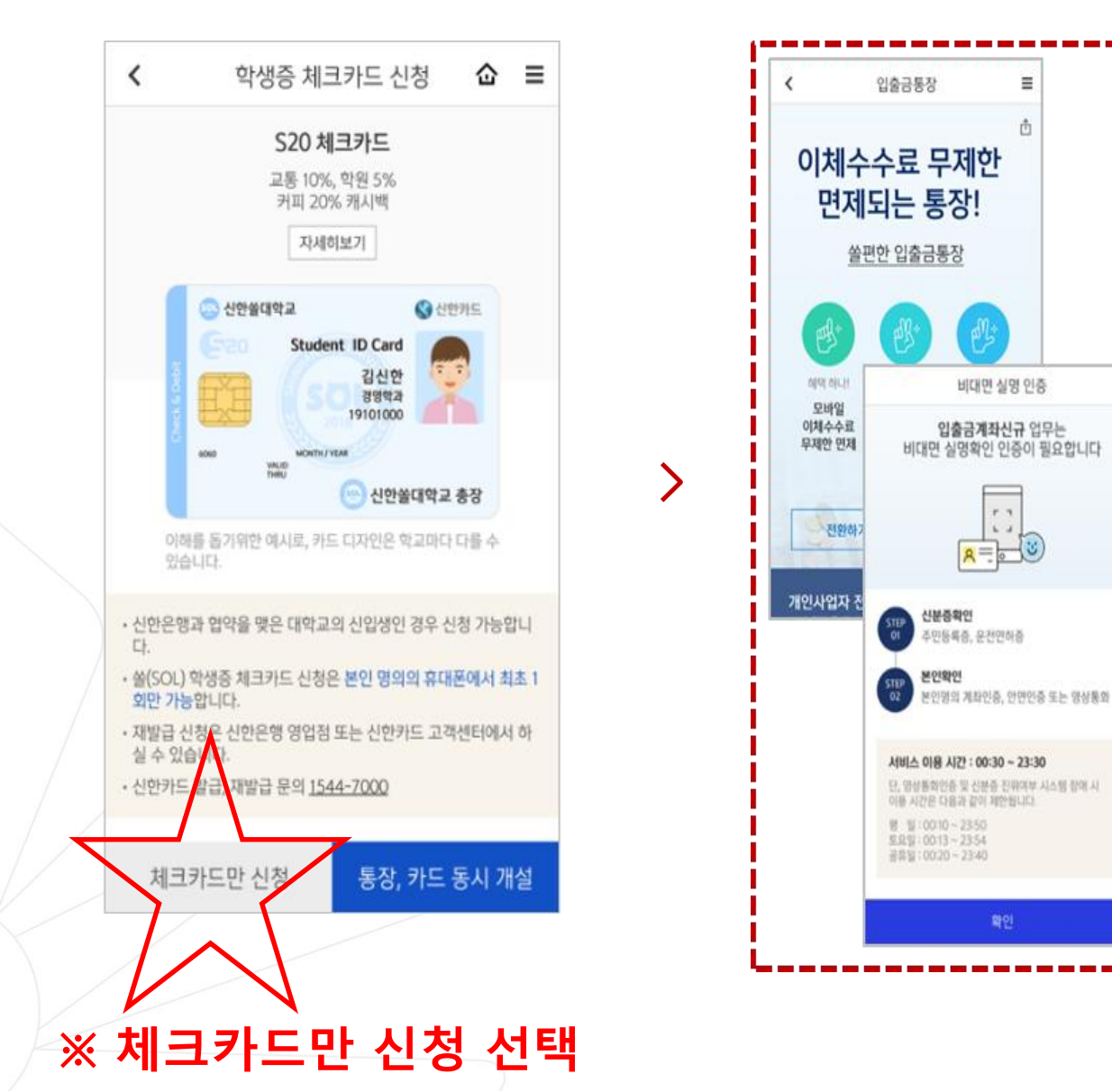

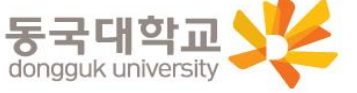

≣ Ô

6. 4

×

### 신한 계좌 정보 인증

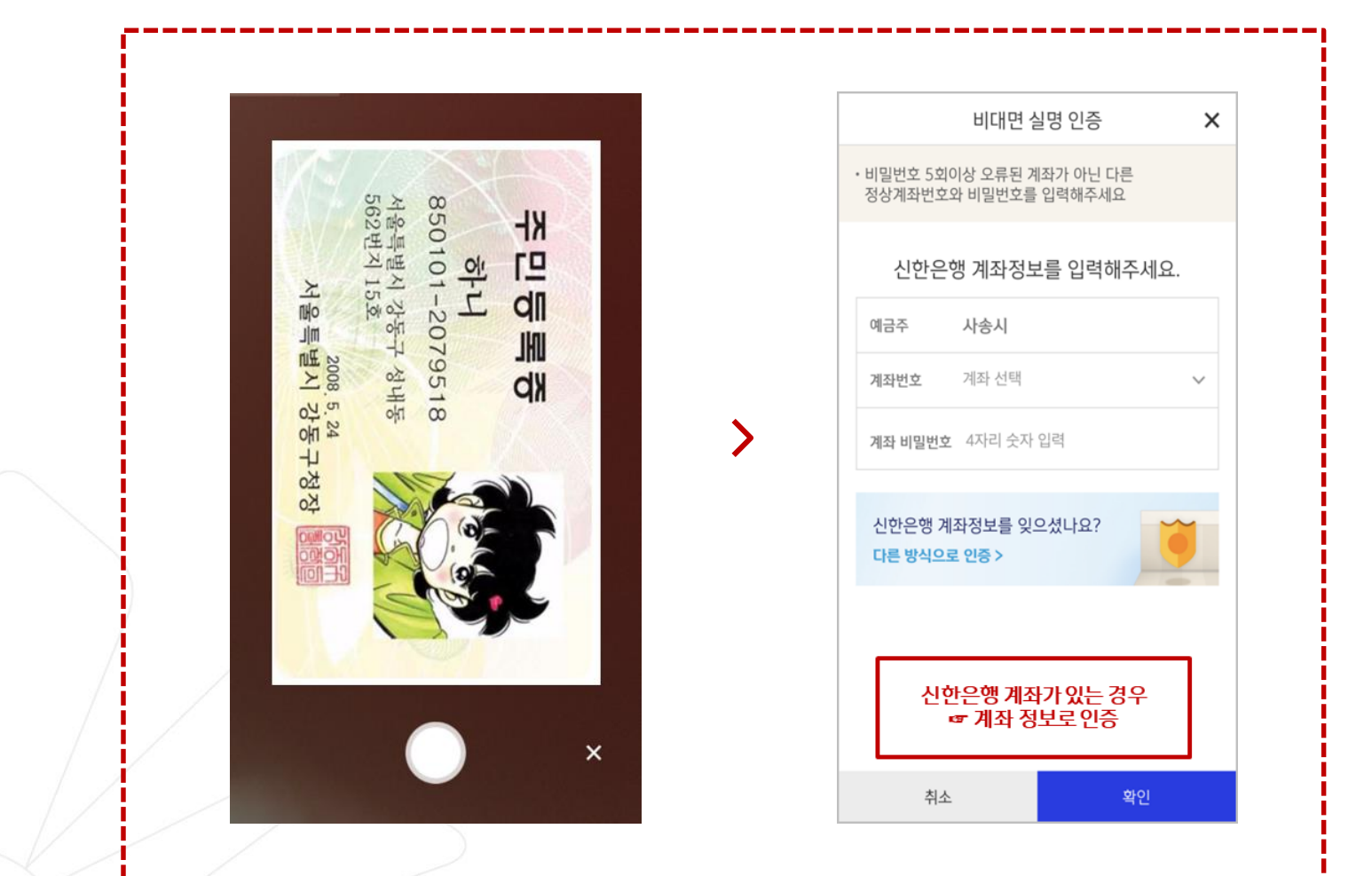

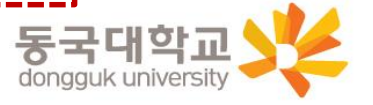

### 상품별 약관동의 및 기본정보, 기타정보 입력

| <             | 학생증 체크:                        | 카드                  | ≡ |
|---------------|--------------------------------|---------------------|---|
| 학생증 체크        | 카드 약관동의                        | <b>⊘-</b> 2         | 5 |
|               |                                |                     |   |
| ⊘ 학생경         | 등 발급 약관 동의 [필                  | 수]                  | ^ |
| ✓ [필수]<br>의   | 모바일 금융신청(학생증                   | 포함) 정보제공 동          | > |
| ✓ [필수]<br>동의  | 학생증 발급 신청 개인정                  | 성보 수집·이용·제공         | > |
| ⊘ 신한ヲ         | 아드 발급 약관 동의                    |                     | ^ |
| 필수약관          |                                |                     |   |
| ✓ 체크카<br>결제계  | ·드 개인회원/자동이체 의<br> 좌 설명 안내     | 약관/마이너스통장           | > |
| ✓ 개인(신        | 년용)정보 필수적 동의                   |                     | > |
| √ 개인(신<br>스제공 | 신용)정보 필수적 제공에<br>·)            | 관한 사항(상품서비          | > |
| 선택약관          |                                |                     |   |
| ✓ 개인(신        | 신용)정보 수집 및 이용에                 | 관한 사항               | > |
| ✓ 귀히<br>용, 기  | 는 개인[신용]정보의 선<br>데공에 대한 동의를 거부 | 택적인 수집이<br>할 수 있습니다 | ~ |
|               |                                |                     |   |

상품별 약관동의

| <                        | 악생승 제크카느                  | =      |
|--------------------------|---------------------------|--------|
| 기본정보 입력                  | Solution                  | -3-6   |
| 학번(학생번호)을 걸<br>확히 입력해주세요 | 잘못 입력할 경우 학생증 발급이 불.<br>- | 가하므로 정 |
| 성명                       | 김신한                       |        |
| 생년월일                     | 000102                    |        |
| 휴대폰번호                    |                           |        |
| 통신사                      | √ 010-8888-8888           |        |
| 학교                       | 검색하여 입력                   | Q      |
| 학번(학생번호)                 | 4자리 ~ 14자리 이내 입력          |        |
|                          |                           |        |
| 이전                       | 다음                        |        |

>

| <                 | 학생증 체크카드   |      | Ξ |
|-------------------|------------|------|---|
| 체크카드 정보입          | 력          | ⊘_4  | 6 |
| 계좌 정보             |            |      |   |
| 결제계좌              |            |      |   |
| 신한 주거래 우대         | 통장(S-lite) |      | ` |
| 경제계자 비미배          |            |      |   |
| 실제계와 미월한.<br>**** | ~          |      |   |
|                   |            |      |   |
| 체크카드 정보           |            |      |   |
| 영문명               |            |      |   |
| 자택 전화번호           | - 제외하고 입   | 🖌 없음 |   |
| 자택주소              |            |      |   |
|                   |            |      | C |
|                   |            |      |   |
| 이메일               |            |      |   |
|                   |            |      |   |
|                   |            |      |   |

기본정보 입력 (학적정보)

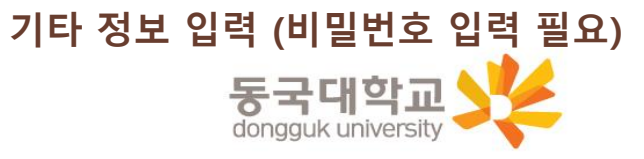

### 최종 정보 확인 및 신청 완료

|   | <                     | 학생증 체크카드                       | ≡                   |   |                                                                                          | Ξ                                                                                   |                                    |
|---|-----------------------|--------------------------------|---------------------|---|------------------------------------------------------------------------------------------|-------------------------------------------------------------------------------------|------------------------------------|
|   | 신청정보 확인               |                                | 0-05                |   |                                                                                          |                                                                                     |                                    |
|   | 학생증 체크카드<br>정보 변경이 불기 | 신청의 마지막 단계입니<br>하오니 다시 한 번 확인히 | 다. 신청 완료 후<br>새주세요. |   | ¢.u                                                                                      |                                                                                     |                                    |
|   | 학교<br>학빈(학생번호)        |                                |                     |   | 약생중 제.<br>완료도                                                                            | 크카드 신성이<br> 었습니다.                                                                   |                                    |
|   |                       |                                |                     |   | 고객명                                                                                      | 김신한                                                                                 |                                    |
|   |                       |                                |                     |   | 생년월일                                                                                     | 2000.04.01                                                                          |                                    |
|   |                       |                                |                     | > | 학교명                                                                                      | 신한쏠대학교                                                                              |                                    |
|   |                       |                                |                     |   | 학과명                                                                                      | 경영학과                                                                                |                                    |
|   |                       |                                |                     |   | 학번(학생번호)                                                                                 | 2019100113                                                                          |                                    |
|   |                       |                                |                     |   | 계좌번호                                                                                     | 110-000-000000                                                                      |                                    |
|   |                       |                                |                     |   | <ul> <li>· 신청한 날부터 발급까지 2</li> <li>· 학교에 따라 배포일정과 수</li> <li>· 발급완료 문자수신 후 학교</li> </ul> | 주 정도 소요됩니다.<br>-령방법이 다를 수 있습니다.<br>1에서 안내하는 장소에서 수령해                                |                                    |
| / | 취소                    |                                | 확인                  |   | 주세요<br>• 신한카:<br>-신청한 발<br>-학교에 따<br>(학교에서                                               | <mark>는 다 신청한 경우 (기존방</mark><br>부터 발급까지 2주 정도 소<br>라 배포일과 수령 방법이<br>  안내하는 장소에서 수령하 | 식)<br>요됩니다<br>다를 수 있습니다.<br># 주세요) |
| / |                       | 최종 정보 확                        | 인                   |   | 신                                                                                        | 청 완료                                                                                |                                    |

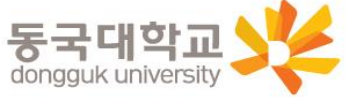

- 가. 설치 방법
  - 1) '동국PASS' 어플 설치
  - 2) 로그인(UDRIMS ID/PW)

#### 나. 주요기능

1) 중앙도서관 이용

- 도서관 출입, 도서대출, 좌석 배정 등

2) 학생CS센터 서비스 이용

- 증명서 발급, 휴대폰 충전, FAX 전송 등

※ 카드형 학생증 수령 이전에는 동국PASS앱으로 도서관 이용이 가능합니다. 출입은 도서관 운영에 따라 제한 될 수 있음. 도서관 출입 관련 문의 : 중앙도서관 02-2260-8623 PASS앱 관련 문의 : 정보처 02-2260-8877

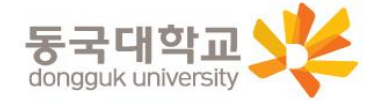

# 분실신고 및 재발급 신청

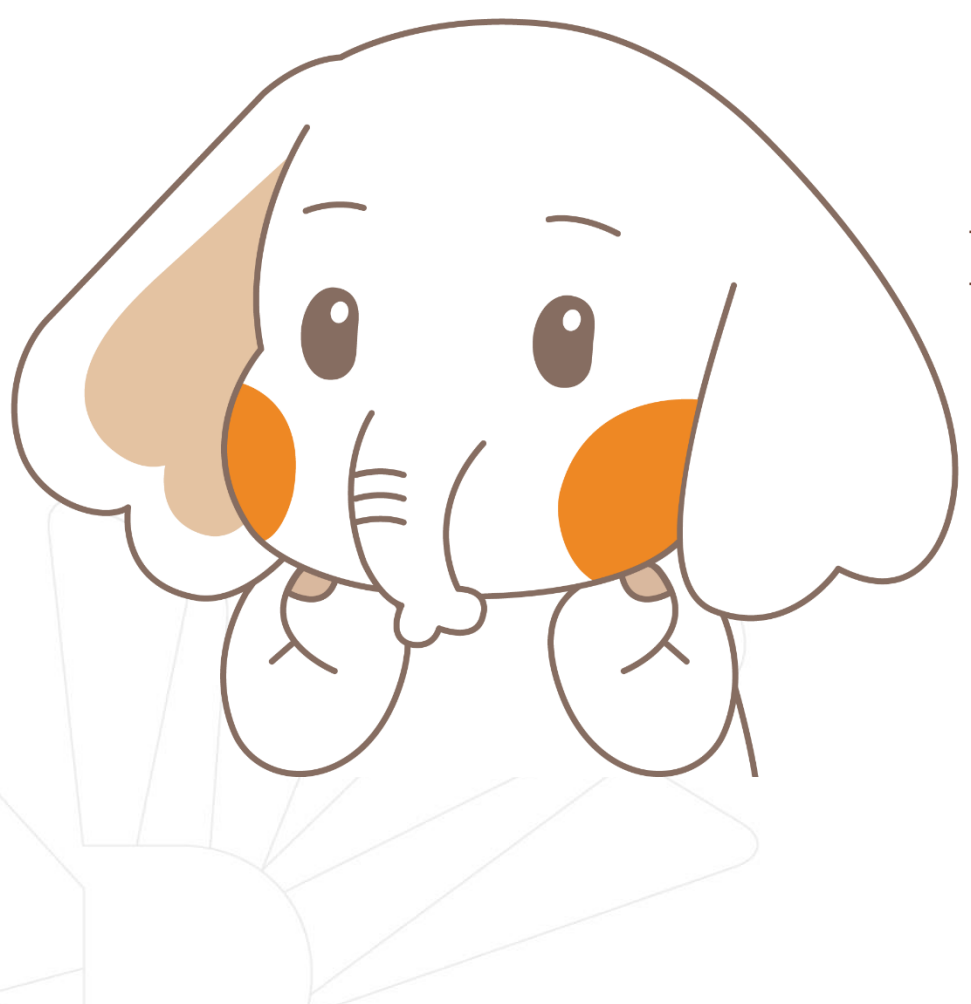

### 학생증 분실신고

### <u>STEP1. 중앙도서관과 카드사 모두 분실신고</u>

교내기능 정지 ▶ 중앙도서관 ☎ 02)2260-8622~3 은행기능 정지 ▶ 신한카드 ☎ 1544-7200

> STEP2. 가까운 지점 방문 신청이나 신한 카드사 재발급 신청

※ 신한 카드사를 통하여 학생증 분실신고 후 즉시 재발급을 하는 경우, 중앙도서관에 교내 기능 정지를 위한 분실신고를 별도로 하지 않아도 됩니다.

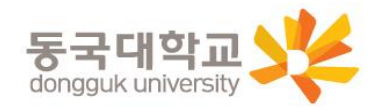

# 분실신고 및 재발급 신청

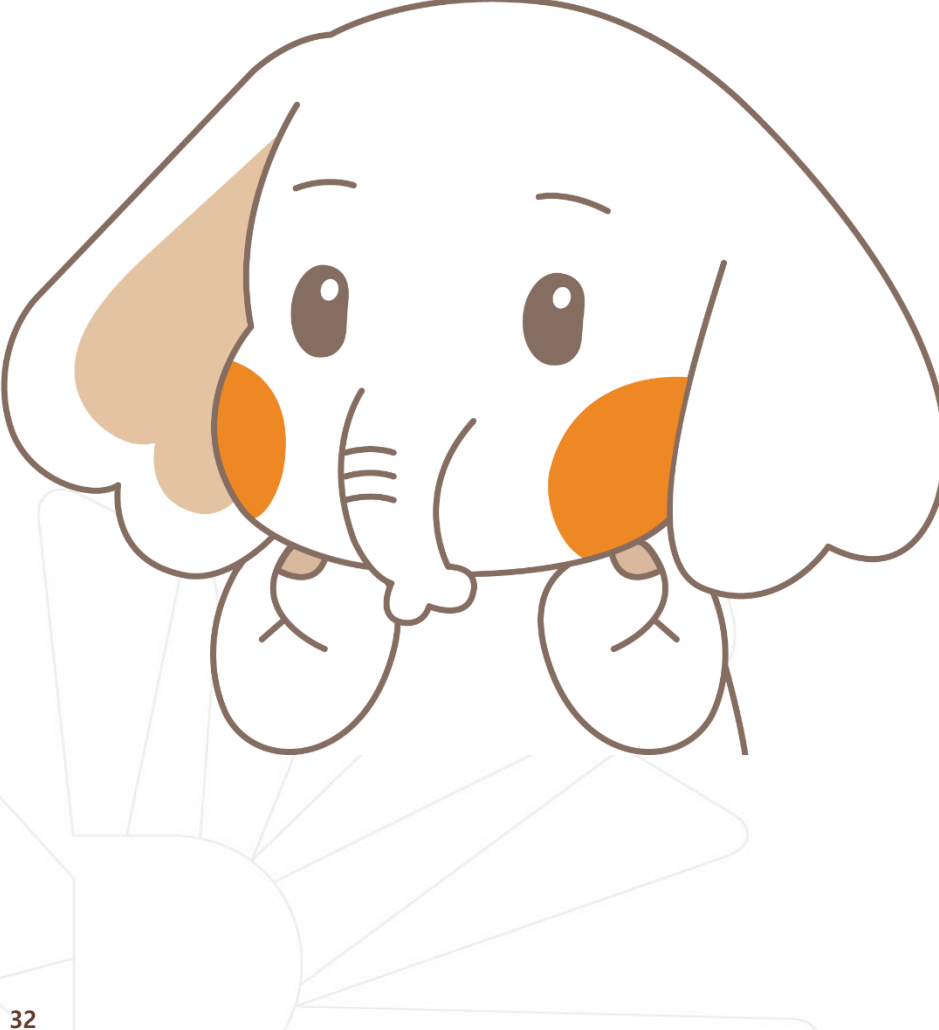

# 학생증 훼손이나

가까운 지점 방문 신청이나 신한 카드사 신청

신한카드 🕿 1544-7200

# 전과, 개명 등으로 인한 재발급 신청

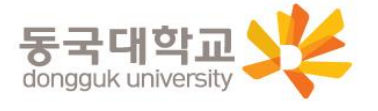

### Q 1. 학생증 신청기간에 신청을 못했어요. 어떻게 해야 하나요?

A : 신청기간에 신청을 못하였어도 이후 신청이 가능합니다. 다만, 신청기간 이후 신청한 학생증은 발급이 지연될 수 있습니다.

<체크카드형 학생증> 해당은행에 문의/ 신한은행 ☎ 02-2265-1594

### Q 2. 학생증 신청을 하였는데 사진을 변경하고 싶어요.

A : 학생증은 신청 다음날에 발급 진행이 시작되어 <u>중간에 사진을 변경하실 수 없습니다.</u> 사진 변경을 희망하시는 경우, 신청기간 이후에 학생CS센터로 연락 바랍니다. (체크카드형 재발급 비용 없음)/ 학생CS센터 ☎ 02-2260-8661~4

Q 3. 학생증 수령은 어디서 수령하나요?

A : <체크카드형 학생증> 해당은행에 문의/ 신한은행 ☎ 02-2265-1594

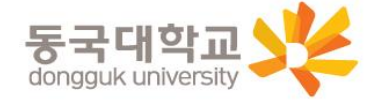

### Q 4. 학생증 수령일과 장소가 궁금해요. 어디에 문의하나요?

A : <체크카드형 학생증> 해당은행에 문의/ 신한은행 ☎ 02-2265-1594

Q 5. 신한은행 체크카드로 신청했는데, 국민은행 체크카드로 변경하고 싶어요. 어떻게 해야 하나요?

A : 신청기간 내 학생증 선택 번복은 불가합니다. 우선 신청한 학생증을 수령 받고, 추후 다시 신청바랍니다. 신중히 신청 바랍니다.

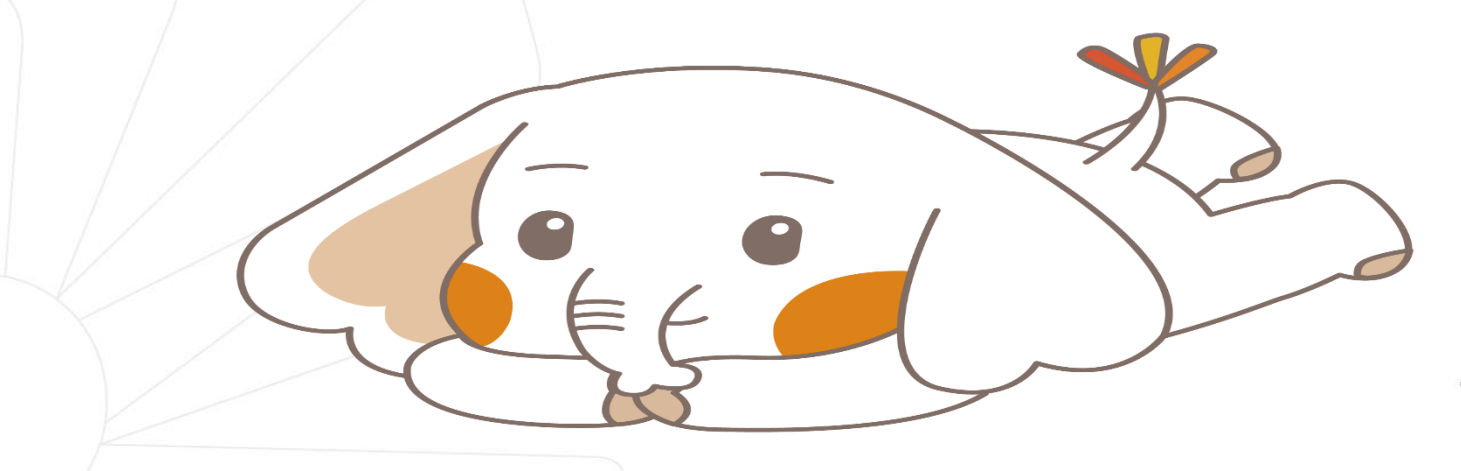

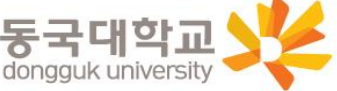